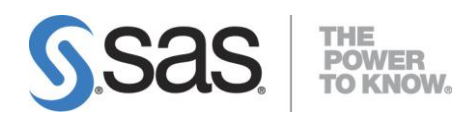

# SAS<sup>®</sup> Profitability Management 2.2 Installation, Migration and Configuration Guide

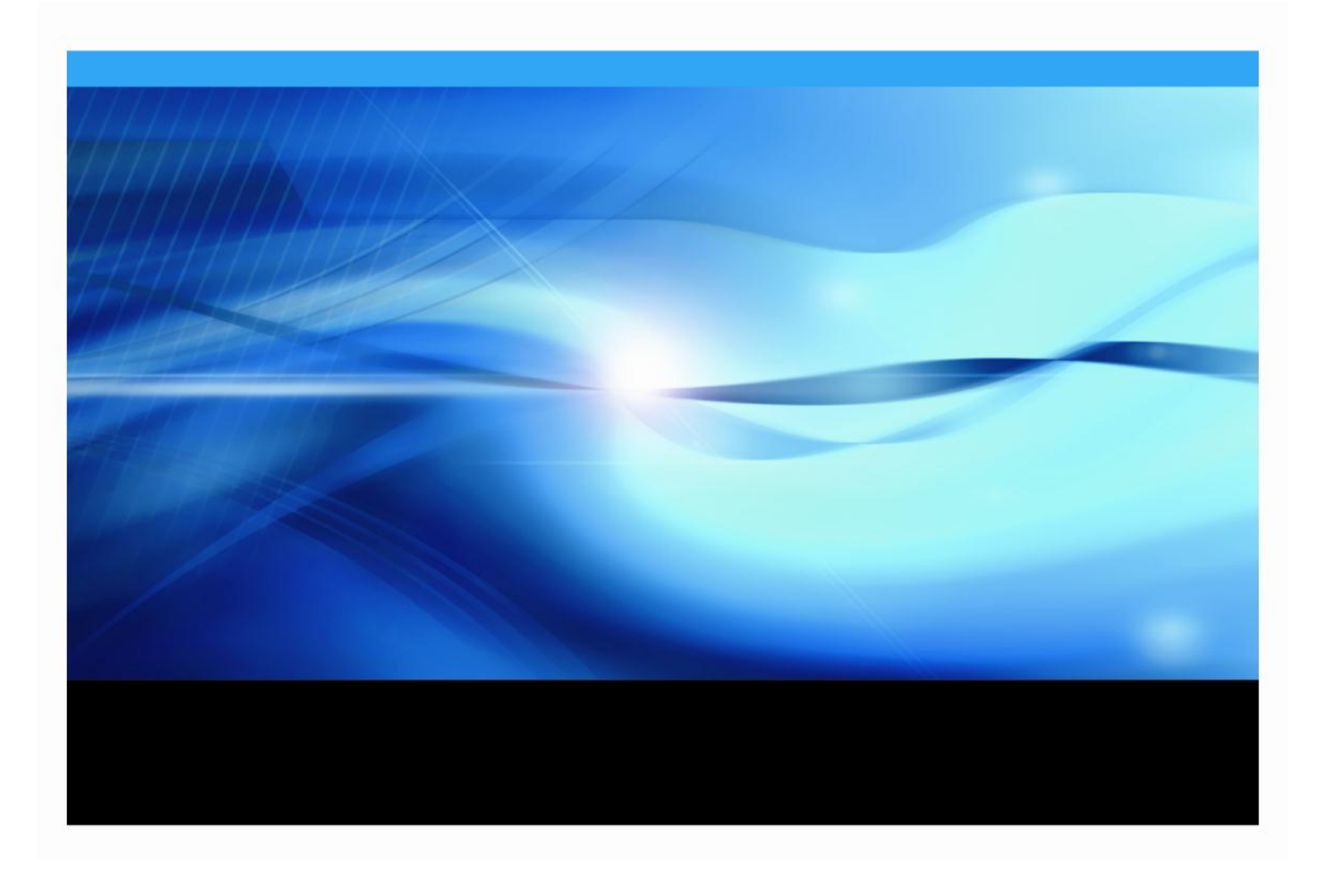

#### **Copyright Notice**

The correct bibliographic citation for this manual is as follows: SAS Institute Inc., *SAS® Profitability Management 2.2 Installation, Migration and Configuration Guide*, Cary, NC: SAS Institute Inc., 2010.

**SAS® Profitability Management 2.2 Installation, Migration and Configuration Guide** Copyright © 2010 SAS Institute Inc., Cary, NC, USA.

All rights reserved. Printed in the United States of America. No part of this publication may be reproduced, stored in a retrieval system, or transmitted, by any form or by any means, electronic, mechanical, photocopying, or otherwise, without the prior written permission of the publisher, SAS Institute Inc. Limited permission is granted to store the copyrighted material in your system and display it on terminals, print only the number of copies required for use by those persons responsible for installing and supporting the SAS programming and licensed programs for which this material has been provided, and to modify the material to meet specific installation requirements. The SAS Institute copyright notice must appear on all printed versions of this material or extracts thereof and on the display medium when the material is displayed. Permission is not granted to reproduce or distribute the material except as stated above.

U.S. Government Restricted Rights Notice. Use, duplication, or disclosure of the software by the government is subject to restrictions as set forth in FAR 52.227-19 Commercial Computer Software-Restricted Rights (June 1987).

SAS Institute Inc., SAS Campus Drive, Cary, North Carolina 27513.

SAS and all other SAS Institute Inc. product or service names are registered trademarks or trademarks of SAS Institute Inc. in the USA and other countries.

<sup>®</sup> indicates USA registration.

Other brand and product names are trademarks of their respective companies.

| Chapter 1 – Using These Instructions<br>Technical Support                      | <b>1</b> |
|--------------------------------------------------------------------------------|----------|
| Chapter 2 – Pre-Migration Guide                                                | 3        |
| Cleaning Up the Existing Profitability Management Data Model                   | 3        |
| Deleting Detail Report Cubes<br>Deleting Unused Summary Report Cubes           | 3<br>3   |
| Backing up the System                                                          |          |
| Running SAS Migration Utility                                                  | 4        |
| Chapter 3 – Pre-Installation Guide                                             | 6        |
| SAS Software                                                                   | 6        |
| Designation Ports                                                              | 6        |
| Java 2 JDK for Web Server                                                      | 8        |
| Windows                                                                        | 8        |
|                                                                                | 8        |
| Java 2 Runtime Environments for SAS Servers                                    | 8        |
| Java 2 Runtime Environments for Clients                                        | 9        |
| IBoss Application Server                                                       | <b>9</b> |
| Oracle WebLogic Server                                                         |          |
| IBM WebSphere Application Server                                               | 10       |
| Post-Installation Steps for JBoss, WebLogic, and WebSphere Application Servers | 10       |
| JUNIT FOR SAS Profitability Management Diagnostic                              | 10       |
| User ID for Installations                                                      | 10       |
| Operating System Help                                                          | 10       |
| Chapter 4 – Installation Guide                                                 | 11       |
| Installation Set-up                                                            | 11       |
| Creating User Accounts                                                         | 11       |
| WINdows<br>UNIX                                                                | 11       |
| Creating and Updating Groups                                                   | 13       |
| Windows                                                                        | 13       |
|                                                                                | 13       |
| Granting Permissions on Windows                                                | 13       |
| Multi-Server Installs                                                          | 14       |
| Client Install                                                                 | 14       |
| Single Server Installation                                                     | 14       |
| Getting Started                                                                | 14       |
| Third Party Installation                                                       | 15       |
| JUnit                                                                          |          |
| Web Server Applications                                                        | 15       |
| Install SAS Server Software                                                    | 15       |
| Multiple Server Installation                                                   | 19       |
| Incremental Server Install                                                     | 20       |
| Review upuales                                                                 | 21       |

#### **Table of Contents**

| Install the SAS Application Server<br>Install the Middle Tier                                                                                                    | 21<br>23                                                                                                    |
|----------------------------------------------------------------------------------------------------|----------------------------------------------------------------------------------------------------|
| Vindows Client Installation                                                                                                    | 26                                                                                                    |
| Getting Started                                                                                                    | 26                                                                                                    |
| Java Runtime                                                                                                    | 26                                                                                                    |
|                                                                                                    | 26                                                                                                    |
| Install SAS Client Software                                                                                                    | 26                                                                                                    |
| apter 5 – Post-Installation Guide                                                                                                    | 29                                                                                                    |
| Ipdating SASUsers Group Permissions                                                                                                    | 29                                                                                                    |
| Setting Up Metadata Users for Mixed Architecture Environments                                                                                                    | 30                                                                                                    |
| Valludung SAS Workspace Server and OLAP Server                                                                                                    | 30<br>31                                                                                                    |
| Venting the CAC Profitability Management Database                                                                                                    | <u>.</u>                                                                                                    |
| reating the SAS Profitability Management Database                                                                                                    | 33                                                                                                    |
| Ipgrading the SAS Profitability Management Database                                                                                                    | 38                                                                                                    |
| USING SAS/SHARE                                                                                                    | 39<br>40                                                                                                    |
| Setting Permissions on Metadata Folders                                                                                                    | 42                                                                                                    |
| esting Your SAS Profitability Management Installation                                                                                                    | 42                                                                                                    |
| Using the SAS Profitability Management Tutorial                                                                                                    | 43                                                                                                    |
| Installation of Tutorial                                                                                                    | 43                                                                                                    |
| Converting Tutorial Data to Your Operating System                                                                                                    | 43                                                                                                    |
| Setting Up Input and Output Libraries and Metadata Folders                                                                                                    | 44                                                                                                    |
| Test the SAS Profitability Management Windows Client                                                                                                    | 45                                                                                                    |
| Test the SAS Profitability Web Management Penorting on UNIX                                                                                                    | 45                                                                                                    |
| Running SAS Profitability Management Diagnostics                                                                                                    | 47                                                                                                    |
|                                                                                                    | •••                                                                                                    |
|                                                                                                    | E 4                                                                                                    |
| apter 6 – Post-Migration Guide                                                                                                    | 51                                                                                                    |
| apter 6 – Post-Migration Guide<br>Ipdate the Code Templates                                                                                                    | 51<br>51                                                                                                    |
| apter 6 – Post-Migration Guide<br>Ipdate the Code Templates<br>Copy Input Data Sets                                                                                                    | 51<br>51<br>51                                                                                                    |
| apter 6 – Post-Migration Guide<br>Ipdate the Code Templates<br>Copy Input Data Sets<br>Deleting Summary Report Cubes                                                                                                    | 51<br>51<br>51<br>51                                                                                                    |
| apter 6 – Post-Migration Guide<br>Update the Code Templates<br>Copy Input Data Sets<br>Deleting Summary Report Cubes<br>Delete Unneeded System Files                                                                                                    | 51<br>51<br>51<br>51<br>51                                                                                                    |
| apter 6 – Post-Migration Guide<br>Ipdate the Code Templates<br>Copy Input Data Sets<br>Deleting Summary Report Cubes<br>Delete Unneeded System Files<br>Delete Unneeded Metadata                                                                                                    | <b>51</b><br><b>51</b><br><b>51</b><br>51<br>52                                                                                                    |
| apter 6 – Post-Migration Guide<br>Update the Code Templates<br>Copy Input Data Sets<br>Deleting Summary Report Cubes<br>Delete Unneeded System Files<br>Delete Unneeded Metadata<br>apter 7 – Optional Configuration Guide                                                                                                    | 51<br>51<br>51<br>51<br>51<br>52<br>52<br>53                                                                                                    |
| apter 6 – Post-Migration Guide<br>Update the Code Templates<br>Copy Input Data Sets<br>Deleting Summary Report Cubes<br>Delete Unneeded System Files<br>Delete Unneeded Metadata<br>apter 7 – Optional Configuration Guide<br>Adding Additional PM Users                                                                                                    | 51<br>51<br>51<br>51<br>52<br>53<br>53                                                                                                    |
| apter 6 – Post-Migration Guide<br>Ipdate the Code Templates<br>Copy Input Data Sets<br>Deleting Summary Report Cubes<br>Delete Unneeded System Files<br>Delete Unneeded Metadata<br>apter 7 – Optional Configuration Guide<br>Adding Additional PM Users<br>Adding Window Users to the PM Users OS Group                                                                                                    | 51<br>51<br>51<br>52<br>53<br>53<br>53                                                                                                    |
| apter 6 – Post-Migration Guide<br>Update the Code Templates                                                                                                    | 51<br>51<br>51<br>51<br>52<br>53<br>53<br>53<br>53<br>53                                                                                                    |
| apter 6 – Post-Migration Guide<br>Update the Code Templates<br>Copy Input Data Sets<br>Deleting Summary Report Cubes<br>Delete Unneeded System Files<br>Delete Unneeded Metadata<br>apter 7 – Optional Configuration Guide<br>Adding Additional PM Users<br>Adding Window Users to the PM Users OS Group                                                                                                    | <b>51</b><br><b>51</b><br><b>51</b><br><b>51</b><br><b>51</b><br><b>52</b><br><b>53</b><br><b>53</b><br><b>53</b><br><b>53</b><br><b>53</b><br><b>53</b>                                                                                                    |
| apter 6 – Post-Migration Guide                                                                                                    | <b>51</b><br><b>51</b><br><b>51</b><br><b>51</b><br><b>51</b><br><b>53</b><br><b>53</b><br><b>53</b><br><b>53</b><br><b>53</b><br><b>53</b><br><b>53</b><br><b>53</b>                                                                                                    |
| apter 6 – Post-Migration Guide                                                                                                    | 51<br>51<br>51<br>51<br>52<br>53<br>53<br>53<br>53<br>53<br>53<br>53<br>54<br>55                                                                                                    |
| apter 6 – Post-Migration Guide                                                                                                    | <b>51</b><br><b>51</b><br><b>51</b><br><b>51</b><br><b>51</b><br><b>52</b><br><b>53</b><br><b>53</b><br><b>53</b><br><b>53</b><br><b>53</b><br><b>53</b><br><b>53</b><br><b>53</b>                                                                                                    |
| apter 6 – Post-Migration Guide                                                                                                    | 51<br>51<br>51<br>51<br>52<br>53<br>53<br>53<br>53<br>53<br>53<br>53<br>53<br>53<br>53<br>53<br>53<br>53                                                                                                    |
| apter 6 – Post-Migration Guide                                                                                                    | 51<br>51<br>51<br>51<br>52<br>53<br>53<br>53<br>53<br>53<br>53<br>53<br>53<br>53<br>55<br>55<br>56<br>57                                                                                                    |
| apter 6 – Post-Migration Guide<br>Ipdate the Code Templates                                                                                                    | 51<br>51<br>51<br>52<br>53<br>53<br>53<br>53<br>53<br>53<br>55<br>55<br>55<br>57<br>58                                                                                                    |
| apter 6 – Post-Migration Guide                                                                                                    | <b>51</b><br><b>51</b><br><b>51</b><br><b>51</b><br><b>52</b><br><b>53</b><br><b>53</b><br><b>53</b><br><b>53</b><br><b>53</b><br><b>55</b><br><b>55</b><br><b>56</b><br><b>58</b><br><b>58</b><br><b>57</b><br><b>58</b><br><b>57</b><br><b>57</b><br><b>57</b><br><b>57</b><br><b>57</b><br><b>57</b><br><b>57</b><br><b>57</b> |
| apter 6 – Post-Migration Guide                                                                                                    | <b>51</b><br><b>51</b><br><b>51</b><br><b>51</b><br><b>52</b><br><b>53</b><br><b>53</b><br><b>53</b><br><b>53</b><br><b>53</b><br><b>55</b><br><b>56</b><br><b>58</b><br><b>58</b><br><b>58</b>                                                                                                    |
| apter 6 – Post-Migration Guide                                                                                                    | 51<br>51<br>51<br>52<br>53<br>53<br>53<br>53<br>53<br>53<br>53<br>55<br>55<br>55<br>57<br>58<br>58<br>58<br>58<br>58<br>58<br>58<br>58<br>58<br>58<br>58<br>58<br>58                                                                                                    |
| apter 6 – Post-Migration Guide         Update the Code Templates         Copy Input Data Sets         Deleting Summary Report Cubes         Delete Unneeded System Files         Delete Unneeded Metadata         apter 7 – Optional Configuration Guide         Adding Additional PM Users         Adding Window Users to the PM Users OS Group         Adding VINIX Users to the PM Users OS Group         Granting Permissions on Windows         Create Additional SAS Profitability Management Metadata Users         Relational Database Management Support (Optional)         Integrated Windows Authentication (IWA)         Model Security         Procedure Options         orgging         Client Logging         Web Logging         Using SAS/SHARE with SAS Data Sets         Configuring SAS/SHARE on the Server | <b>51</b><br><b>51</b><br><b>51</b><br><b>51</b><br><b>51</b><br><b>51</b><br><b>51</b><br><b>51</b>                                                                                                    |
| apter 6 – Post-Migration Guide                                                                                                    | <b>51</b><br><b>51</b><br><b>51</b><br><b>51</b><br><b>51</b><br><b>51</b><br><b>51</b><br><b>51</b>                                                                                                    |

| Appendix A – Using RDMS for SAS Profitability Management Data      | 61 |
|--------------------------------------------------------------------|----|
| Overview of the Tasks                                              | 61 |
| Microsoft SQL Server                                               | 62 |
| Creating Environmental Variable                                    | 62 |
| Integrated Windows Authentication (IWA)                            | 62 |
| Registering the Microsoft SQL Server 2005                          | 62 |
| Granting Access to PM Users                                        | 63 |
| Create a SAS Management Data Library                               | 63 |
|                                                                    | 04 |
| MySQL Server                                                       | 66 |
| Updating Automation File                                           | 66 |
| Registering the MySQL Server                                       | 66 |
| Granting Access to PM Users                                        | 67 |
| Enter Extended Attributes for the Database Library                 | 68 |
| Oracle 11a Company                                                 | 70 |
| Creating Environmental Variable                                    | 70 |
| Creding Environmental Valiable                                     | 70 |
| Granting Access to PM Users                                        | 70 |
| Create a SAS Management Data Library                               | 71 |
| Enter Extended Attributes for the Database Library                 | 72 |
| Appendix B – Updating SAS Profitability Management from 2.1 to 2.2 | 74 |

## **Chapter 1 – Using These Instructions**

This document has six major sections:

- Pre-Migration Guide Chapter 2
- Pre-Installation Guide Chapter 3
- Installation Guide Chapter 4
- Post-Installation Guide Chapter 5
- Post-Migration Guide Chapter 6
- Optional Configuration Guide Chapter 7

Before you start, refer to the *SAS Profitability Management 2.2 Systems Requirements* document for information about third-party software and operating system specifications. It is located on the SAS Technical Support Web site at

#### http://support.sas.com/documentation/onlinedoc/pm/#p

Chapter 2, the Pre-Migration Guide, contains steps that need to be done if you are migrating from SAS Profitability Management 1.3 to 2.2. These steps need to be done before you install the new software.

Chapter 3, the Pre-Installation Guide, contains common steps that may be used for any of the tiers in the installation guide.

Chapter 4, the Installation Guide, outlines the steps that need to be taken for a successful installation of SAS Profitability Management 2.2.

Chapter 5, the Post-Installation Guide, contains steps to create the Data Model and test the installation.

Chapter 6, the Post-Migration Guide, contains the steps to update changes you have made to code templates and clean up old data.

Chapter 7, the Optional Configuration Guide, contains steps that you can optionally do for additional security and logging.

#### **Technical Support**

Please visit the SAS Technical Support Web site, http://support.sas.com, for installation updates.

For product documentation please visit the SAS Technical Support Documentation web site

http://support.sas.com/documentation/onlinedoc/pm/#p

#### Note to the reader:

Words in examples that are enclosed in < less than and >greater than symbols are meant to be replaced by information from your system.

For instance, <SAS *install path*> should be replaced by the path where you installed SAS. If you installed SAS in Program Files on your Windows D drive, then replace <SAS *install path*> with

D:\Program Files\SAS.

Also <configuration path> should be replaced by the path where your configuration is installed. If you installed the configuration on UNIX directory /opt path and used a configuration name of Config, then replace <configuration path> with

/opt/SAS/Config.

## Chapter 2 – Pre-Migration Guide

If you are migrating from SAS Profitability Management 1.3 to 2.2, first refer to the SAS *Intelligence Platform 9.1.3 to 9.2 Migration Guide* on the Install Center at

http://support.sas.com/documentation/cdl/en/bimig/61696/PDF/default/bim
ig.pdf

Migration should only be done on the Mid-Tier (Web server) and the Data-Tier (Workspace Server and Proc Transassign). There is no migration for the clients. On multiple machine deployments, run the migration utility first on the machine hosting the SAS Metadata Server.

If you are using SAS/Share and you have port conflicts during migration, please contact Technical Support.

#### Cleaning Up the Existing Profitability Management Data Model

#### **Deleting Detail Report Cubes**

Detail cubes are deleted when the user logs off the SAS Profitability Management Web Application. If a user exits out of the Web Application without logging off, the detail cubes and information maps are not deleted. So this is a good time to delete them manually prior to migration.

Open SAS OLAP Cube Studio 9.1 and expand Foundation and Cubes. The Detail cubes are named PM\_xxxxxxxnnnnnnn where xxxxxxxx is a pm user id and nnnnnnn is a sequence number. Right click each of the Detail cubes and select delete.

To delete the information maps of a detailed cube, open SAS Management Console 9.1 and expand Environment Manager, BI Manager, and Profitability Management. Select the temp directory and you will see the information maps for the detail cubes. Right click each of the information maps and select delete. After you have deleted all the information maps, delete the temp directory.

#### **Deleting Unused Summary Report Cubes**

For SAS 9.2, all SAS OLAP cubes need to be regenerated. If there are reports you are no longer using, delete the reports in SAS Profitability Management Client 1.3. You can delete these reports by going to the Reports workspace in SAS Profitability Management Client 1.3, select each report and click Remove.

#### Backing up the System

Backing up the SAS 9.1.3 System is explained in the *SAS Intelligence Platform* 9.1.3 to 9.2 Migration *Guide*. Also you must back up the PM Model data sets. Since these data sets contained **indexes**, you must use the SAS Procedure CPORT to copy them and the SAS Procedure CIMPORT to paste them. You should do this in addition to the backup that the SAS Migration Utility does.

#### If your existing PM Model is in

C:\SAS\Config\Lev1\Data\SASProfitabilityManagement\pmmodel,

the following program will copy the files from pmmodel to tranfile, a interiediate format.

libname pmModel 'C:\SAS\Config\Lev1\Data\SASProfitabilityManagement\pmmodel'; filename tranfile 'transport-file' ; proc cport library= pmModel file=tranfile memtype=data; run;

#### **Running SAS Migration Utility**

The SAS Migration Utility (SMU) can be found in the SAS Software Depot\ utilities\smu directory. You should download your SAS 9.2 software to the SAS Software Depot before running the migration. You should create a migration package using SMU that can be used with the install. It should be run on all servers.

Create output directories to hold the migration plan and backups.

Open the SAS Management Console 9.1.3 to determine the type of Distributed Authoring and Versioning Server (DVA) you have installed. Expand the **Server Manager** and pick the DAV server. Open its properties and see on the options page the name of the vendor.

Copy the smu.properties.template file to smu.properties and edit it. The following properties should be examined for changes. This is a file that will be read by java so all backslashes " $\$ " should be doubled, " $\$ ".

- 1. SMU.config.dir=should be the name of the SAS configuration directory
- 2. SMU.SASROOT=should be the location of Base SAS
- 3. SMU.SASHOME=should be the initial directory in program files of SAS
- 4. SMU.host.metadata=should the machine name of the metadata server
- 5. SMU.port.metadata=should be the port on the metadata server, normally 8561
- 6. SMU.user=should be the metadata server administrative user, normally sasadm
- 7. SMU.password=should be the password for the metadata server administrative user
- 8. SMU.Output.Dir=should be the directory to put the smu plan and backups in

If Xythos is your DAV vendor, then you need to add the following parameters to the SMU properties file

SMU.WFS.XythosHome=should be the installed location of XythosHome

If Apache is your DAV vendor, then you need to determine the URL and user id for the DA. Open the SAS Management Console 9.1.3 and look at the properties of the BIP Tree folder in BI Manager.

Add the following properties

SMU.DAV.URL=should be the URL for the Apache DAV

SMU.isdavtier=true

SMU.DAV.User=only needed if you specified a user ID for DAV in SMC

SMU.DAV.Password=only needed if you specified a user ID for DAV in SMC

Make sure the DVA Server is running before you start the SMU. Change the working directory to the location of the utility in SAS Software Depot and invoke the utility via the following commands:

Windows: smu.exe -s -a -properties <fully qualified smu properties file name>

UNIX: smu.sh -- -properties <fully qualified smu properties file name>

If you want to migrate your DAV then include –davtier command line option in the command above.

### Chapter 3 – Pre-Installation Guide

SAS Profitability Management requires that the JUnit program be installed on all tiers and that the Java 2 Software Developers Kit (JDK) and a web application server be installed on the midtier. This must be done before you install SAS Profitability Management.

#### SAS Software

During the installation, you will need to have access to the SAS Software Depot and Plan file. Keep these in a location that is accessible to all the machines.

Download your software into the SAS Software Depot using either the SAS Download Manager or install the software from DVDs. For detailed instructions on the SAS Download Manager refer to http://www.sas.com/apps/demosdownloads/esdclient\_PROD\_sysdep.jsp?packageID=000388

For detailed instructions on the SAS Software Depot, please refer to the quick start document at http://support.sas.com/documentation/installcenter/92/quickstart/9.2/basic/quickstart.pdf

For detail instructions of installing the software from Basic DVDs, please refer to the quick start document at

http://support.sas.com/documentation/installcenter/92/quickstart/9.2/basic/quickstart\_media.pdf

Then install the product from the SAS Software Depot using the SAS Deployment Wizard. For detailed instructions on the SAS Deployment Wizard, please refer to the *SAS Deployment Wizard User's Guide* at

http://support.sas.com/documentation/installcenter/92/deploywiz/9.2/use
r.pdf

#### **Designation Ports**

#### About Ports and Multicast Addresses

While you are creating operating system user accounts and groups, you need to review the set of ports that the SAS servers and third-party servers in your system will use by default. If any of these ports is unavailable, select an alternate port, and record the new port on the following ports pre-installation table.

You also need to plan for designating Internet Protocol (IP) multicast addresses for all the machines in your SAS deployment. This topic is beyond the scope of installing SAS Profitability Management. For more information please see "Setting Up Users, Groups, and Ports" in the SAS 9.2 Intelligence Platform Installation and Configuration Guide at http://support.sas.com/documentation/cdl/en/bimig/61696/PDF/default/bimig.pdf

The following table is not a complete list of the ports used by SAS products. It is a list of the ports that will be used by SAS Profitability Management. For more information on ports, please refer to "Designating Ports and Multicast Addresses" in the SAS 9.2 Intelligence Platform Installation and Configuration Guide at

http://support.sas.com/documentation/cdl/en/bimig/61696/PDF/default/bimig.pdf

| Server                                                                            | Default<br>Port   | Actual<br>Port | Machine Name |
|-----------------------------------------------------------------------------------|-------------------|----------------|--------------|
| Application Server (choose one):                                                  |                   |                |              |
| • JBoss EAP (additional SAS servers increment by 100)                             | 8080              |                |              |
| <ul> <li>Oracle WebLogic (additional SAS servers<br/>increment by 100)</li> </ul> | 7001              |                |              |
| • IBM WebSphere (additional SAS servers increment by 1)                           | 9080              |                |              |
| Database Port (if not using SAS Datasets):                                        |                   |                |              |
| Microsoft SQL Server                                                              | 1433 <sup>3</sup> |                |              |
| • Oracle                                                                          | 1521 <sup>3</sup> |                |              |
| • MySQL                                                                           | 3306 <sup>3</sup> |                |              |
| OLAP Server Port <sup>1</sup>                                                     | 5451              |                |              |
| SAS Metadata Server                                                               | 8561              |                |              |
| SAS Workspace Server <sup>2</sup>                                                 | 8591              |                |              |
| SAS Deployment Tester Server                                                      | 10021             |                |              |
| SAS Remote Services <sup>4</sup>                                                  | 5091              |                |              |
| SAS Object Spawner                                                                | 8581              |                |              |
| SAS/Share (if used)                                                               | 8551              |                |              |

1 This port is for the Workspace server on the OLAP Server machine

2 This port is for the Workspace server on the Proc Transassign Server machine

3 This is the default port for the default instance. If you create a named instance, the port may differ

4 This is usually located on the Metadata Server machine

The default port assignment is based upon a clean installation of the product on a computer where there are:

- no other instances of that product installed
- no other versions of that product running
- no other products of a similar nature running (e.g. web servers)

If any of the above is not true, then the default ports may have been reassigned during the installation of the product. Pleases verify the proper port assignment before continuing with the SAS Profitability Management installation.

*Warning*: There cannot be any conflicting port assignments on any single computer. SAS port assignments may be duplicated across computers as the connection between components/services on different computers is formed using the computer name and the port number.

#### Java 2 JDK for Web Server

The install scripts for the web application need access to the Java 2 Software Developers Kit (JDK). Please ensure that the Java 2 JDK is installed on the server that hosts the Web page and have it in the *Path* systems environment variable. See the *SAS Profitability Management 2.2 Systems Requirements* for the minimum level of the Java 2 JDK for the operating system of your Web server. http://support.sas.com/documentation/onlinedoc/pm/index.html

You do not need to install a Java2 JDK for WebSphere since it installs and uses its own.

Java 2 JDK can be found at the Sun archive download Web site or you may follow the link from the SAS Technical Support Web site:

http://support.sas.com/resources/thirdpartysupport/v92m3/jdks.html

#### Windows

You should install Java Platform Standard Edition Development Kit (JDK) and make sure that it is in your path.

For example, on a Windows 2003 Server, follow these steps if you installed at C:\JDK 1.5.0\_15:

- 1. Select Start→ Control Panel→System. Open the Advanced Tab and click Environment Variables.
- 2. Under **System Variables**, highlight **Path** and click **Edit**. Add or move the java 2 JDK path to the beginning of the variable value, normally C:\jdk1.5.0\_15\bin. If the path contains another j2jdk, remove it. Click **OK** for each of the windows opened.

*Note: Please close and reopen DOS prompts to pick up environment changes.* 

3. Verify that the changes are correct by executing the command java -version in a command prompt. The results should return *java version "1.5.0\_15"*.

#### UNIX

The following commands set the PATH environment variable on UNIX. These statements can be added to the .profile file of the user that is running the installation. Alternatively this can be added to a common profile accessed by the user's profile.

For example if you installed JDK 1.5.0\_12 in the usr directory, issue the following commands:

```
PATH=/usr/jdk1.5.0_12/bin:$PATH export PATH
```

#### Java 2 Runtime Environments for SAS Servers

All the computers that host SAS Software need a Java Runtime Engine (JRE). The version depends on the web application server and the operating system.

Java 2 JRE can be found at the Sun archive download Web site or you may follow the link from the SAS Technical Support Web site:

http://support.sas.com/resources/thirdpartysupport/v92m3/jres.html

#### Java 2 Runtime Environments for Clients

The computer that hosts only the SAS Profitability Management rich client does not need the full Java 2 JDK. If it is not hosting other SAS Software it only needs the Java Runtime Engine (JRE). The version depends on operating system.

Java 2 JRE can be found at the Sun archive download Web site or you may follow the link from the SAS Technical Support Web site:

http://support.sas.com/resources/thirdpartysupport/v92m3/jres.html

#### Web Application Servers

The SAS Profitability Management Web server needs a web application server installed on the same server machine. You need to pick one of the following web application servers and install it.

- 1. JBoss Application Server or
- 2. Oracle WebLogic or
- 3. IBM WebSphere Application Server

See the *SAS Profitability Management 2.2 Systems Requirements* for the minimum level of the web application server for the operating system of your Web server.

Verify that the default Port is available for the particular web server so that the web server can properly respond to HTTP requests without conflicting with other Web servers. The default ports are as follows:

| Web Server                       | Default port |
|----------------------------------|--------------|
| JBoss Application Server         | 8080         |
| Oracle WebLogic Server           | 7001         |
| IBM WebSphere Application Server | 9080         |

If the default port is not available reconfigure the other application, then resolve the conflict. If you need to change the port, then you will need to make changes in the application manager for applications that use this web application manager.

#### **JBoss Application Server**

Install JBoss Application Server on the machine hosting the SAS Profitability Management Web Application.

You can download JBoss Application Server 4.2.0. GA, the community edition, from the JBoss download site, <a href="http://www.jboss.org/jbossas/downloads">http://www.jboss.org/jbossas/downloads</a>. Select **4.2.0.GA** and then download jBoss\_4.2.0GA.zip. This zip file is a platform independent zip file and can be unzipped on Windows machines via WinZip and on UNIX via unzip.

If you want JBoss EAP version 4.2.0 please contact Red Hat.

#### Oracle WebLogic Server

Install Oracle WebLogic Server Application Server on the machine hosting the SAS Profitability Management Web Application. You should contact Oracle for this server. It's web site is

http://www.oracle.com/us/products/middleware/application-server/index.html

#### **IBM WebSphere Application Server**

Install IBM WebSphere Application Server on the machine hosting the SAS Profitability Management Web Application. You can purchase this server from IBM. It's web site is

http://www-01.ibm.com/software/webservers/appserv/was/

You need to install the correct fix pack for the IBM WebSphere on your web server. The number is currently Fixpack-6.1.0.21.

## Post-Installation Steps for JBoss, WebLogic, and WebSphere Application Servers

It is recommended to increase the per process limit on the number of open file descriptors to at least 10240 on UNIX platforms. The detailed instruction are found

http://support.sas.com/resources/thirdpartysupport/v92/appservers/preco
nfig.html

Please read the post installation steps above for your web application server for any other changes that are needed.

#### JUnit for SAS Profitability Management Diagnostic

SAS Profitability Management Diagnostic 2.2 needs access to JUnit 3.8.1 or JUnit 4.0 software to run. It can be installed from the JUnit organization web site, <a href="http://sourceforge.net/projects/junit/files/junit">http://sourceforge.net/projects/junit/files/junit</a>

Select either 3.8.1 or 4.0. You can also get the JUnit 4.0 software from SAS at

http://support.sas.com/resources/thirdpartysupport/v92m3/othersw.html

Install the software on the same machine as SAS Profitability Management Diagnostic will be installed. This should include the Client, Web Server, and Transaction Server.

#### User ID for Installations

SAS recommends that you use a generic operating system user ID to install SAS software. Install the software on all servers using the same user ID. Because of file permissions, any subsequent upgrades or service packs should be installed using this user ID.

For Windows, this user must be a member of the Administrators group and have the ability to **Log on as batch job**.

For UNIX systems, you should log in as this generic user to install software. You do not need to log on as root for this purpose. At the beginning of the SAS Configuration phase, SDW prompts the installer to run setuid.sh using the root account. However, some third-party products require that you be logged in as root when you install them.

#### **Operating System Help**

Help for many of the Windows operating systems steps can be found at **Start→Help and Support**. Enter phrases like "file permissions" or "create users" to find the specific steps for your operating system. For UNIX, use the man command. For more information on this command, type man man.

## Chapter 4 – Installation Guide

This section of the documentation will guide you through the installation of SAS Profitability Management 2.2. If you are updating (There is no migration from 2.1 to 2.2) the software from SAS Profitability Management 2.1 to 2.2, see Appendix B after you install SAS Profitability Management. Please follow the instructions carefully.

Complete the section "Installation Set-up" below. After you have successfully created the user accounts, choose from one of the following three sections:

- 1. New Single Server Installation, or
- 2. New Multiple Server Installation, or
- 3. Incremental Install over SAS 9.2 Enterprise BI Server.

Pick the instructions appropriate for your set-up. After you have finished the server configuration, you should do at least one client install. Finally use the steps in Chapter 5 Post-Installation Guide to verify the installation.

Before you continue, please visit our Technical Support website, http://support.sas.com, for any additional information. In particular, refer to the SAS 9.2 Intelligence Platform: Installation and Configuration Guide on

http://support.sas.com/documentation/cdl/en/biig/60946/PDF/default/biig.pdf

**IMPORTANT**: Certain hot fixes may cause problems with the operation of SAS Profitability Management. Please contact SAS Technical Support before applying any SAS hot fixes or service packs not explicitly mentioned in this document.

#### Installation Set-up

The following sections tell you how to create the necessary user accounts and groups on the operating system as well as setting the permissions for them on operating system directories.

#### **Creating User Accounts**

Before you install your software, you must have two user operating system accounts available. One account, sassrv, is needed by the installation process and the other user account will be the first client user, sasdemo. On Windows servers, networked user accounts are needed if the metadata server is on a separate machine from the other SAS Servers.

If you choose to create local accounts for a multi-server installation, the local accounts are created on the machine where your metadata repository is located.

When you set up passwords for your SAS system users, it is *highly recommended* that these passwords not have to be reset on first log-on. It is also preferable that the passwords for these accounts do not expire.

#### Windows

On a Windows 2003 Server, follow these steps:

- 1. Start→ Control Panel→Administrative Tools→Computer Management.
- 2. Expand the **System Tools**.

- 3. Expand Local Users and Groups and right-click Users. Select New User to create a new user.
- 4. Fill in the user name (**sassrv** or **sasdemo**)
- 5. Fill in the descriptions (SAS Server User or SAS Demo User) and password.
- 6. Deselect User must change password at next logon.
- 7. Select User cannot change password.
- 8. Select **Password never expires.**
- 9. Click Create.
- 10. Continue with step 3 thru 8 until you have both of the users.
- 11. Click Close.

#### UNIX

Use the appropriate system command to add a user.

- Add a user (AIX has the *mkuser* command and Solaris and Linux have the *useradd* command)
- Set its password (*passwd* <NewUser>)
- Set the expiration date to 99999 (AIX has the *chuser* a command and Solaris and Linux have the *usermod* command)

If you create an account on an AIX system, make sure that the "User can LOGIN?" setting is set to "true" for the user.

The table below can be printed and used to record the passwords and locations for each user account. The values entered in this table will be used during the installation process.

Passwords for these user IDs cannot contain more than one '\$' character.

**Windows:** Values for the User ID Prefix column will contain either a domain or server name. For example, if the network domain is MyDomain, and the metadata server is installed on the machine named OMRServer, and the account sasdemo is created locally on OMRServer, then the User Id Prefix for sasdemo is OMRServer. Alternatively, if sasdemo is a network ID, then the User ID Prefix would be MyDomain.

UNIX: For local accounts, no prefix is used.

| Full name      | Default<br>User ID | Default<br>Password | User ID<br>Prefix | User ID | Password |
|----------------|--------------------|---------------------|-------------------|---------|----------|
| SAS Demo User* | sasdemo            | DemoDemo1           |                   |         |          |
| SAS Server     | sassrv             | AdminAdmin1         |                   |         |          |

\* If the metadata server is on a different machine from any of the other SAS processes, a network user ID is required (not an ID for a local account).

#### Creating and Updating Groups

You must grant permissions to the users who will access the servers. To simplify ongoing maintenance, we recommend that you create a group and then grant permissions to the group.

#### Windows

Create one new group called *SAS Servers* and add the above users to the group. Then create another group called *PM Users* and add sasdemo to it. Later you will add the SAS Profitability Management users to it.

The steps are:

- 1. Open Start-> Control Panel->Administrative Tools->Computer Management.
- 2. Expand Systems Tools.
- 3. Expand Local Users and Groups and right-click Groups. Select New Group to create a new group called *PM Users*.
- 4. Each PM user must be added to this group.
- 5. Close Computer Management.

#### UNIX

If you are installing any SAS software on a UNIX system, you need to create a UNIX group to hold the ID the SAS Server user (sassrv), First Time Users (sasdemo), and SAS installer. We recommend that you name this group sas. Also you need to create another group called *pmusers* and add sasdemo to it.

The steps are:

- Create a group using *groupadd*.
- Set the primary group of sassrv and SAS installer users to sas group via the command *usermod*.
- Create another group called *pmusers* and add sasdemo to it.
- Set the primary group of sasdemo user to the *pmusers* group

Later in Chapter 7 Optional Configuration Guide, you will add the SAS Profitability Management users to it.

#### **Granting Permissions on Windows**

When granting permissions, it is necessary to update the local security settings on the Windows server machine.

- 1. Bring up the Local Security Policy application via **Start** →**Control Panel**→**Administrative Tools**→**Local Security Policy**.
- 2. Under Local Policies, select User Rights Assignment.
- 3. Right-click Log on as a batch job and select Properties.
- 4. Click Add User or Group... and grant permission/policy to the group PM Users.

5. If you are installing this software on Windows 2003, grant the **Act as part of the operating system** permission/policy to the SAS Server user (sassrv) user ID. You may have to log off or restart after granting this permission.

#### Installing on UNIX

The SAS Deployment Wizard that is used to install SAS Profitability Management is an X window application. If you are installing from a personal computer, you need to set up the display to your personal computer. An example of this is:

```
DISPLAY=<yourmachine_absolute_address>:0.0
export DISPLAY
```

Make sure software depot has execution permissions throughout. If not, use following command:

```
chmod -R 0755 /<depotLocation>/SASSoftwareDepot
```

where <depotLocation> is the directory you installed the SAS Software Depot to.

#### **Multi-Server Installs**

As stated above, if your metadata server and other SAS processes reside on different Windows Server machines, a network ID is required for several of the accounts. The *PM Users* and *SAS Servers* groups should be created on a server machine that has a SAS process running on it, namely the metadata server and the SAS Profitability Management server.

#### **Client Install**

Whether you install SAS Profitability Management on a single server machine or multiple servers machines, you must install at least one SAS Profitability Management Client. This client will be used to populate the PM Model database as described in "Configure the SAS Profitability Management Database". If you are migrating from SAS Profitability Management 1.3 to 2.2 then upgrade the PM Model database as described in "Upgrading the SAS Profitability Management Database".

Installing the client is described following the server installs.

**Do not manually put anything in the PM Model database**. Input data, output data, and the PM Model database should be in separate directories.

#### Single Server Installation

This section provides instructions to install SAS Profitability Management on a single physical server along with SAS 9.2 Enterprise Business Intelligence Platform. For information about installing on two or more machines, see the Multiple Server Installation section. For information about installing on top of an existing SAS 9.2 Enterprise Intelligence Platform see the Incremental Server Install section.

#### **Getting Started**

- 1. Stop any web server application such as JBoss, WebLogic or WebSphere.
- 2. Download your software into a SAS Software Depot that is accessible to all the machines you want to install on.
- 3. Place your plan files in a known location, such as SAS Software Depot

The folder is

| Windows: | < SAS Software Depot>\plan_files\plan.xml  |
|----------|--------------------------------------------|
| UNIX:    | < SAS Software Depot >/plan_files/plan.xml |

#### **Third Party Installation**

#### Java JDK

Check the correct version for your operating system in the *SAS Profitability Management* 2.2 *Systems Requirements*. The document is at

http://support.sas.com/documentation/onlinedoc/pm/index.html.

- 1. Ensure that the Java 2 Standard Development Kit has been installed.
- 2. For windows ensure that the Java 2 SDK bin directory is in the Path systems environment variable.
- 3. For UNIX ensure that the following statements are added to the .profile file of the user that is running the installation. For example if you installed JDK 1.5.0\_12 in the usr directory, issue the following commands:

```
PATH=/usr/jdk1.5.0_12/bin:$PATH
export PATH
```

Note: For Windows, please close and reopen DOS prompts to pick up environment changes.

#### JUnit

Check the correct version for your operating system in the SAS Profitability Management 2.2 Systems Requirements at

http://support.sas.com/documentation/onlinedoc/pm/index.html.

Ensure that the JUnit has been installed on the server machine.

#### Web Server Applications

Check the correct version for your operating system in the SAS Profitability Management 2.2 Systems Requirements.

Ensure that one of the following web servers has been installed.

- 1. JBoss Application Server or
- 2. Oracle WebLogic Server or
- 3. IBM WebSphere Application Server

#### Install SAS Server Software

This will install all the servers, including the SAS Metadata server, the SAS Profitability Management Middle Tier, and the SAS Application Server on a single physical server.

Note: If you have additional software from what is required by SAS Profitability Management then there will be additional prompts that are not described

1. Start the SAS Deployment Wizard.

Windows: Invoke the setup.exe from the SAS Software depot folder

**UNIX:** Invoke the setup program from the SAS Software Depot and append an '&' to the command so you have a command line to run any necessary changes.

- 2. Select English or some other language to view the SAS Deployment Wizard. Click Next.
- 3. Select the Install SAS Software option. Click Next.
- 4. If you have more than one software order, select the appropriate order number and click **Next**.
- 5. You will be prompted to specify a directory to install the SAS software and click Next.
- 6. Select a Planned Deployment and make sure that Install SAS Software and

Configure SAS Software options are both checked. Click Next.

7. Choose the **Specify the full path to a customized deployment plan...** option. Enter the location of your plan file, such as

Windows: < SAS Software Depot>\plan\_files\plan.xml

**UNIX:** < SAS Software Depot >/plan\_files/plan

Click Next.

- Select the Server and Middle Tier machine type and verify that the correct files are being installed. You should have SAS Foundation, SAS Web Report Studio, and SAS Profitability Management Mid-Tier, SAS Profitability Management Utility and SAS Profitability Management Data Tier. Click Next.
- 9. If this machine is a windows 64 bit machine, it may prompt you for whether you want 32 bit or 64 bit SAS programs. Choose 64 bit if you are installing on Windows 64 bit machine and click **Next**.
- 10. The SAS Installation Data file is contained within the Software Depot. Select the SID that correlates to the order you are installing.
- 11. Verify that **Base SAS software**, Enterprise BI Server, and SAS Profitability Management Server are licensed. Click Next.
- 12. Select the languages that you would like to install and click Next.
- 13. Specify the location of Java Runtime (it must be a 32 bit version) and click Next.
- 14. If you wish to create an Enterprise Archive for SAS OnlineDoc for the Web then click the checkbox and click **Next**.
- 15. If you are installing on UNIX then you can specify the authentication type and click Next.
- 16. Review the Required Software and click Next.
- 17. Specify the locations for the required software and click **Next** on each required software location dialog
- SAS Profitability Management 2.2 does not use any custom configuration, but other SAS Solutions such as SAS Activity-Based Management do. Select either Typical or Custom on the Select Configuration Prompting Level and click Next.

- 19. If you are not migrating from SAS Profitability Management 1.3, click **Next** on the Specify Configuration Information dialog. If you are migrating, enter the same directory you did for 1.3
- 20. Review the local Machine Name and click Next.
- 21. If you are not migrating from 1.3 leave the **Perform migration** checkbox unchecked on the Migration Information dialog. Click **Next**.

If you are migrating then make sure you have run the SAS Migration Utility, SMU. Check the **Perform migration** checkbox and specify the location of the directory that contains the SMU file. Then click **Next**.

22. The next dialogs are for configuring the SAS Application. The number of prompts depends upon what you are installing. Below is a table with the appropriate actions. You must click **Next** to move onto the next Dialog.

| Dialog Title                                        | Action to perform                                                                                                    |
|-----------------------------------------------------|----------------------------------------------------------------------------------------------------|
| Windows Options (Windows only)                      | Select Create Windows Shortcuts                                                                                                    |
| Windows Shortcuts (Windows only)                    | Select For All Users                                                                                                    |
| Integrated Windows Authentication<br>(Windows only) | Check this box if you want to use integrated<br>windows authentication. All machines must be<br>windows machines and the data model should be in<br>SAS Datasets |
| SAS Metadata Server                                 | Review the Metadata Server and port                                                                                                    |
| Deployment Accounts: Type of Accounts               | Select Use SAS internal accounts when appropriate                                                                                                    |
| External Account Installer                          | Enter your operating system password                                                                                                    |
| SAS Internal Account: Unrestricted Administrator    | Enter password that you want to use for the sasadm<br>unrestricted user                                                                                          |
| Anonymous Web Access                                | Unchecked the Enable Anonymous Web Access                                                                                                    |
| External Account: SAS Spawner Server Account        | On Windows, enter the domain\user ID and<br>operation system password for user sassrv. On<br>UNIX you enter the user ID and password                             |
| Deployment Accounts: First User                     | Check <b>Set up a first User Identity</b> – This is needed<br>to verify the SAS Profitability Management<br>Installation                                         |
| External Account: First User                        | On Windows, supply the operating system<br>domain/user ID for sasdemo. On UNIX specify only<br>the user ID.                                                      |
| E-Mail Server                                       | Specify the email server host name and the email addresses                                                                                                    |
| SAS Object Spawner                                  | Just click Next                                                                                                    |
| SAS Object Spammer: Port Bank                       | Click Next                                                                                                    |
| SAS Application Server: Server Context              | Select SASApp.                                                                                                    |
| SAS Workspace Server                                | Just click Next                                                                                                    |
| Metadata Utility Workspace Server                   | Just click Next                                                                                                    |

| SAS Pooled Workspace Server                                                                                                    | Just click Next                                                                                                    |
|----------------------------------------------------------------------------------------------------|----------------------------------------------------------------------------------------------------|
| SAS Stored Process Server                                                                                                    | Just click Next                                                                                                    |
| Stored Process Server: Multi-bridge Connection                                                                                                    | Just click Next                                                                                                    |
| SAS OLAP Server                                                                                                    | Just click Next                                                                                                    |
| Metadata Utility SAS/Connect Spawner                                                                                                    | Just click Next                                                                                                    |
| SAS/Share Server (if you need it)                                                                                                    | Just click Next                                                                                                    |
| SAS Table Server                                                                                                    | Just click Next                                                                                                    |
| SAS Profitability Management Utility                                                                                                    | Select the JUnit jar file that was installed as a prerequisite.                                                                                                    |
| SAS Data Step Batch Server                                                                                                    | Just click Next                                                                                                    |
| Operating System Services                                                                                                    | Just click Next                                                                                                    |
| SAS Deployment Tester Server                                                                                                    | Select the JUnit jar file that was installed as a prerequisite.                                                                                                    |
| Web Application Server: Automatic Configuration                                                                                                    | Check Automatically <b>Configure your Web</b><br><b>Application Server.</b>                                                                                                    |
| Web Application Server: Managed Server                                                                                                    | Just click Next                                                                                                    |
| WebLogic or Web Server prompts (if not using JBoss)                                                                                                    | Click <b>Next</b> thru them all                                                                                                    |
|                                                                                                    |                                                                                                    |
| SAS Remote Services Application                                                                                                    | Click Next                                                                                                    |
| SAS Remote Services Application<br>Event Broker Ports                                                                                                    | Click Next Click Next                                                                                                    |
| SAS Remote Services ApplicationEvent Broker PortsWeb Application Server: Automatic Deployment                                                                                                    | Click Next Click Next Check Automatically Deploy Web Applications                                                                                                    |
| SAS Remote Services ApplicationEvent Broker PortsWeb Application Server: Automatic DeploymentWeb Themes for SAS Web Applications                                                                                                    | Click Next Click Next Check Automatically Deploy Web Applications Click Next                                                                                                    |
| SAS Remote Services ApplicationEvent Broker PortsWeb Application Server: Automatic DeploymentWeb Themes for SAS Web ApplicationsIP Version                                                                                                    | Click Next<br>Click Next<br>Check Automatically Deploy Web Applications<br>Click Next<br>Select ipv4 unless you are running on Windows 64<br>bit and have installed the SAS jars for ipv6. See the<br>instructions in the SAS Software<br>Depot\third_party\ipv6 and click Next.                                                                                                    |
| SAS Remote Services Application         Event Broker Ports         Web Application Server: Automatic Deployment         Web Themes for SAS Web Applications         IP Version         IP Multicast                                                                                                    | Click Next<br>Click Next<br>Check Automatically Deploy Web Applications<br>Click Next<br>Select ipv4 unless you are running on Windows 64<br>bit and have installed the SAS jars for ipv6. See the<br>instructions in the SAS Software<br>Depot\third_party\ipv6 and click Next.<br>Revise if needed and Click Next.                                                                                                    |
| SAS Remote Services ApplicationEvent Broker PortsWeb Application Server: Automatic DeploymentWeb Themes for SAS Web ApplicationsIP VersionIP MulticastSAS Web Reporting Studio: Cluster Support                                                                                                    | Click Next<br>Click Next<br>Check Automatically Deploy Web Applications<br>Click Next<br>Select ipv4 unless you are running on Windows 64<br>bit and have installed the SAS jars for ipv6. See the<br>instructions in the SAS Software<br>Depot\third_party\ipv6 and click Next.<br>Revise if needed and Click Next.<br>Uncheck the box if you are not using clustering for<br>SAS Web Report Studio                                                                                                    |
| SAS Remote Services ApplicationEvent Broker PortsWeb Application Server: Automatic DeploymentWeb Themes for SAS Web ApplicationsIP VersionIP MulticastSAS Web Reporting Studio: Cluster SupportSAS Web Report Studio: Scheduling                                                                                                    | Click Next<br>Click Next<br>Check Automatically Deploy Web Applications<br>Click Next<br>Select ipv4 unless you are running on Windows 64<br>bit and have installed the SAS jars for ipv6. See the<br>instructions in the SAS Software<br>Depot\third_party\ipv6 and click Next.<br>Revise if needed and Click Next.<br>Uncheck the box if you are not using clustering for<br>SAS Web Report Studio<br>Uncheck the box if you are not using scheduling for<br>SAS Web Report Studio                                                                 |
| SAS Remote Services ApplicationEvent Broker PortsWeb Application Server: Automatic DeploymentWeb Themes for SAS Web ApplicationsIP VersionIP MulticastSAS Web Reporting Studio: Cluster SupportSAS Web Report Studio: SchedulingSAS BI Web Services: New Web Services                                                                                                    | Click Next<br>Click Next<br>Check Automatically Deploy Web Applications<br>Click Next<br>Select ipv4 unless you are running on Windows 64<br>bit and have installed the SAS jars for ipv6. See the<br>instructions in the SAS Software<br>Depot\third_party\ipv6 and click Next.<br>Revise if needed and Click Next.<br>Uncheck the box if you are not using clustering for<br>SAS Web Report Studio<br>Uncheck the box if you are not using scheduling for<br>SAS Web Report Studio<br>Select Container                                             |
| SAS Remote Services ApplicationEvent Broker PortsWeb Application Server: Automatic DeploymentWeb Themes for SAS Web ApplicationsIP VersionIP MulticastSAS Web Reporting Studio: Cluster SupportSAS Web Report Studio: SchedulingSAS BI Web Services: New Web ServicesSAS Content Server: Repository Directory                                                                                   | Click Next<br>Click Next<br>Check Automatically Deploy Web Applications<br>Click Next<br>Select ipv4 unless you are running on Windows 64<br>bit and have installed the SAS jars for ipv6. See the<br>instructions in the SAS Software<br>Depot\third_party\ipv6 and click Next.<br>Revise if needed and Click Next.<br>Uncheck the box if you are not using clustering for<br>SAS Web Report Studio<br>Uncheck the box if you are not using scheduling for<br>SAS Web Report Studio<br>Select Container<br>Just click Next                          |
| SAS Remote Services ApplicationEvent Broker PortsWeb Application Server: Automatic DeploymentWeb Themes for SAS Web ApplicationsIP VersionIP MulticastSAS Web Reporting Studio: Cluster SupportSAS Web Report Studio: SchedulingSAS BI Web Services: New Web ServicesSAS Content Server: Repository DirectorySAS Information Delivery Portal: Samples                                           | Click Next Click Next Click Next Check Automatically Deploy Web Applications Click Next Select ipv4 unless you are running on Windows 64 bit and have installed the SAS jars for ipv6. See the instructions in the SAS Software Depot\third_party\ipv6 and click Next. Revise if needed and Click Next. Uncheck the box if you are not using clustering for SAS Web Report Studio Uncheck the box if you are not using scheduling for SAS Web Report Studio Select Container Just click Next Just click Next                                         |
| SAS Remote Services ApplicationEvent Broker PortsWeb Application Server: Automatic DeploymentWeb Themes for SAS Web ApplicationsIP VersionIP MulticastSAS Web Reporting Studio: Cluster SupportSAS Web Report Studio: SchedulingSAS BI Web Services: New Web ServicesSAS Content Server: Repository DirectorySAS Information Delivery Portal: SamplesDatabase                                   | Click Next Click Next Click Next Check Automatically Deploy Web Applications Click Next Select ipv4 unless you are running on Windows 64 bit and have installed the SAS jars for ipv6. See the instructions in the SAS Software Depot\third_party\ipv6 and click Next. Revise if needed and Click Next. Uncheck the box if you are not using clustering for SAS Web Report Studio Uncheck the box if you are not using scheduling for SAS Web Report Studio Select Container Just click Next Select SAS Table Server and Click Next.                 |
| SAS Remote Services ApplicationEvent Broker PortsWeb Application Server: Automatic DeploymentWeb Themes for SAS Web ApplicationsIP VersionIP MulticastSAS Web Reporting Studio: Cluster SupportSAS Web Report Studio: SchedulingSAS BI Web Services: New Web ServicesSAS Content Server: Repository DirectorySAS Information Delivery Portal: SamplesDatabaseSAS Share Services JDBC Properties | Click Next Click Next Click Next Check Automatically Deploy Web Applications Click Next Select ipv4 unless you are running on Windows 64 bit and have installed the SAS jars for ipv6. See the instructions in the SAS Software Depot\third_party\ipv6 and click Next. Revise if needed and Click Next. Uncheck the box if you are not using clustering for SAS Web Report Studio Uncheck the box if you are not using scheduling for SAS Web Report Studio Select Container Just click Next Select SAS Table Server and Click Next. Just click Next |

23. Select View Install Alert Notes and close the page.

- 24. Click **Start** to perform the deployment.
- 25. When the deployment is complete click **Next**.

- 26. Review the manual configuration steps by clicking on the URL provided.
- 27. Perform all the Validation steps.
- 28. You might get the following exception when you validate the SAS Profitability Management Web application because no PM Model data sets exist.

Unexpected error: An exception occurred while reading in table: Model

- 29. After the Validation steps are done, close the page
- 30. Click Finish to close the SAS Deployment Wizard.
- 31. **Restart** the machine.

#### Multiple Server Installation

For multiple machines installation you must install the server machine with the Metadata Server first, then the application servers such as Workspace or OLAP server, and then the mid-tier (Web Server).

The most complex multiple server installation that SAS Profitability Management support includes the following server machines.

- Metadata Server
- Workspace, OLAP, and Transaction Assign Server
- Web Server
- Optional Database Server

The plan file should contain information for installing to your requested server configuration. An example is given below.

| Server                                                        | Required SAS Software               |
|---------------------------------------------------------------|-------------------------------------|
| Metadata Server                                               | Base SAS 9.2M3 and                  |
|                                                               | SAS Metadata Server 9.2 M3          |
| Application Server - Workspace, OLAP and<br>Tranassign Server | Base SAS 9.2 M3 and                 |
|                                                               | SAS OLAP Server 9.2 M3 and          |
|                                                               | SAS Workspace Server 9.2 M3         |
|                                                               | SAS/ACCESS if you access any RDMS   |
| Middle Tier (Web Server)                                      | SAS Foundation Services 9.2 M3      |
|                                                               | SAS Web Infrastructure Platform 9.2 |
|                                                               | SAS Web Report Studio 4.3           |

You can follow the steps for the single server install for each server machine but will not have as many prompts with each server of a multiple server installation as you did for a single server machine. After you have created the Metadata server, if you are asked to create a **new SAS Application Server Context** uncheck the box. The **SASApp** server is created in the **Metadata Server** install.

#### Incremental Server Install

If you have already installed SAS 9.2 Enterprise Intelligence Platform on your servers, you can do an incremental install of SAS Profitability Management 2.2 on your existing application server and Web server machines. Before you install, stop all the SAS servers and all the web server applications. Verify that you have the required SAS Software on your machines. See the Table in the "Multiple Server Installation "section above.

You should do the incremental install for the application server machine such as Workspace or OLAP Server, then the middle tier machine and finally the client machine. The plan should include the software you already have installed as well as the Profitability Management Software.

The following table shows the components of SAS Profitability Management. If you are installing on only one machine you don't need install the Utility more than once.

| Machine            | Profitability Management products                          |
|--------------------|------------------------------------------------------------|
| Application Server | SAS Profitability Management Data-Tier                     |
|                    | SAS Profitability Management Utility                       |
|                    | SAS Foundation (Proc Tranassign)                           |
| Middle Tier        | SAS Profitability Management Utility                       |
|                    | SAS Profitability Management Mid-Tier                      |
|                    | SAS Profitability Management Client Help and Documentation |
| Client             | SAS Profitability Management Client                        |
|                    | SAS Profitability Management Utility                       |

#### **Review updates**

SAS Software Deployment Wizard will review the current state of the machine. If you have not installed all the necessary products or there are updates for the installed product, the wizard will ask you to install them. See the dialog below:

| SAS Deployment Wizard                                                                                                    |                                                                                                |
|----------------------------------------------------------------------------------------------------|------------------------------------------------------------------------------------------------|
| <b>Review Required Updates</b><br>Review software that requires updating prior to deploying new software.                                                      |                                                                                                |
| The SAS Deployment Wizard must install both product updates and support co<br>to the level of the software in your order. The summary table below will list ar | omponents to bring the software in your SAS Home<br>1y product updates that will be performed. |
| Please exit all of your SAS software before proceeding beyond this page.                                                                                       |                                                                                                |
| The SAS Deployment Wizard can find no product updates and will only install                                                                                    | support components.                                                                            |
|                                                                                                    |                                                                                                |
| Print                                                                                                    |                                                                                                |
| Help                                                                                                    | < <u>B</u> ack <u>N</u> ext > Cancel                                                           |

Follow the screens and install this software. Once this is finished, you must restart SAS Deployment Wizard to install the new stuff.

#### Install the SAS Application Server

On the SAS Application server machine you should install the SAS Profitability Management Data Tier and the SAS Profitability Management Utility. Make sure that the JUnit product is installed on this machine.

- 1. Start the **SAS Metadata Server** and **Object Spawner** if they are on a different machine.
- 2. Stop all SAS Severs on this machine.
- 3. Start the SAS Deployment Wizard.

Windows: Invoke the setup.exe from the SAS Software depot

**UNIX:** Invoke the setup program from the SAS Software Depot and append an '&' to the command so you have a command line to run any necessary changes.

4. Select **English** or some other language to view the SAS Deployment Wizard.

- 5. Select the **Install SAS Software** option. Click **Next**.
- 6. If you have more than one software order, select the appropriate order number and click **Next**.
- 7. Select a **Planned Deployment** and make sure that **Install SAS Software** and **Configure SAS Software** options are both checked. Click **Next**.
- 8. Choose the **Specify the full path to a customized deployment plan...** option. Enter the location of your plan file, such as

Windows: < SAS Software Depot>\plan\_files\plan.xml

**UNIX:** < SAS Software Depot >/plan\_files/plan

- 9. Select **SAS Application Server** as the type of Machine you want to install. Verify that **SAS Profitability Management Server** is included. Click **Next**.
- The SAS Installation Data file is contained within the Software Depot. Select the SID that correlates to the order you are installing. Verify that Base SAS software and SAS Profitability Management Server are licensed. Click Next.
- 11. Select the languages that you would like to install and click Next.
- 12. Specify the location of Java Runtime (it must be a 32 bit version) and click Next.
- SAS Profitability Management 2.2 does not use any custom configuration, but other SAS Solutions such as SAS Activity-Based Management do. Select either Typical or Custom on the Select Configuration Prompting Level and click Next.
- 14. Browse to the location of the existing configuration directory and click Next.
- 15. If you get a message that the configuration directory already exists, click **Yes**. Then select the products to configure. You must include **SAS Profitability Management Data-Tier** and **SAS Profitability Management Utility.** Click **Next**.
- 16. Verify that SAS Profitability Management Data Tier, SAS Profitability Management Utility and SAS Foundation will be installed. Click Next.
- 17. Review the local Machine Name and click Next.
- 18. If you are not migrating from SAS Profitability Management 1.3 then leave the **Perform migration** unchecked. If you are migrating then check **Perform migration**. Click **Next**.
- 32. The next dialogs are for configuring the SAS Application. The number of prompts depends upon what you are installing. Below is a table with the appropriate actions. You must click **Next** to move onto the next Dialog.

| Dialog Title                                     | Action to perform                                                    |
|--------------------------------------------------|----------------------------------------------------------------------|
| Windows Options (Windows only)                   | Check Create Windows Shortcuts                                       |
| Windows Shortcuts (Windows only)                 | Select For All Users                                                 |
| SAS Metadata Server                              | Enter the Metadata Server host name and port                         |
| Deployment Accounts: Type of Accounts            | Select Use SAS internal accounts when appropriate                    |
| External Account Installer                       | Enter your operating system password                                 |
| SAS Internal Account: Unrestricted Administrator | Enter password that you want to use for the sasadm unrestricted user |

| External Account: SAS Spawner Server Account        | On Windows, enter the domain\user ID and<br>operation system password for user sassrv. On<br>UNIX you enter the user ID and password                 |
|-----------------------------------------------------|----------------------------------------------------------------------------------------------------|
| Create SAS Application Server Context               | Uncheck the create SAS <b>Application Server</b><br><b>Context</b> and Click <b>Next</b> . It was created when the<br>metadata server was installed. |
| SAS Application Server: Server Context              | Select SASApp.                                                                                                    |
| SAS Stored Process Server Dependency                | Select SASApp.                                                                                                    |
| SAS Stored Process Server Port                      | Just click <b>Next</b>                                                                                                    |
| SAS OLAP Server Dependency                          | Select SASApp.                                                                                                    |
| SAS OLAP Server port                                | Just click Next                                                                                                    |
| SAS/Connect Server Dependency                       | Select SASApp.                                                                                                    |
| SAS/Connect Server Port                             | Just click Next                                                                                                    |
| Database                                            | Select SAS Table Server and click Next.                                                                                                    |
| IP Multicast                                        | Revise if needed and Click Next.                                                                                                    |
| SAS Transaction Assignment Data Model<br>Dependency | Select SASApp.                                                                                                    |

- 19. Select View Install Alert Notes and close the page.
- 20. Click **Start** to perform the installation and configuration.
- 21. When deployment is complete, click Next.
- 22. Review the validation steps by clicking on the URL provided.
- 23. After the validation steps, **close** the page.
- 24. Click Finish to close the SAS Deployment Wizard.
- 25. **Restart** the machine.

#### Install the Middle Tier

On the middle tier server machine you should install the SAS Profitability Management Middle Tier (Web) and the SAS Profitability Management Utility. Make sure the Java Software Development Kit, JUnit, and your chosen web application server are installed on this machine.

- 1. Make sure the SAS Metadata server and Object Spawner are started.
- 2. Start the SAS Deployment Wizard.

Windows: Invoke the setup.exe from the SAS Software depot folder

**UNIX:** Invoke the setup program from the SAS Software Depot and append an '&' to the command so you have a command line to run any necessary changes.

- 3. Select **English** or some other language to view the SAS Deployment Wizard.
- 4. Select the Install SAS Software option. Click Next.
- 5. If you have more than one software order, select the appropriate order number and click **Next**.

- 6. You will be prompted to specify a directory to install the SAS software and click **Next**.
- 7. Select a **Planned Deployment** and make sure the **Install SAS Software** and **Configure SAS Software** options are both checked. Click **Next**.
- 8. Choose the **Specify the full path to a customized deployment plan...** option. Enter the location of your plan file, such as

Windows: < SAS Software Depot>\plan\_files\plan.xml

**UNIX:** < SAS Software Depot >/plan\_files/plan

- Select Middle Tier machine. Verify that SAS Profitability Management Mid-Tier, SAS Mid-Tier Help and Documentation and SAS Profitability Management Utility are included. Click Next.
- 10. The SAS Installation Data file is contained within the Software Depot. Select the SID that correlates to the order you are installing. Verify that Base SAS software and SAS Profitability Management Server are licensed. Click **Next**.
- 11. Click Next if you don't want a SAS OnlineDoc archive.
- 12. Review the **Required Software**, there should be a **web server** and may be a **Java Development Kit and** click **Next**.
- 13. Specify the locations for the required software and press **Next** on each required software location dialog
- 14. SAS Profitability Management 2.2 does not use any custom configuration, but other SAS Solutions such as SAS Activity-Based Management do. Select either **Typical or Custom** on the Select Configuration Prompting Level and click **Next**.
- 15. Browse to the location of the existing configuration directory and click Next.
- 16. If you get a message that the configuration directory already exists, click **yes**. And then select the products to configure. You must include **SAS Profitability Management Client Help** and **SAS Profitability Management Utility.** Click **Next**.
- 17. Review the local Machine Name and port and click Next.
- 18. If you are not migrating from SAS Profitability Management 1.3 then leave the **Perform migration** unchecked and click **Next**.
- 19. Supply the metadata server host name and port. Click Next.
- 33. The next dialogs are for configuring the SAS Application. The number of prompts depends upon what you are installing. Below is a table with the appropriate actions. You must click **Next** to move onto the next Dialog.

| Dialog Title                                        | Action to perform                                                                                                    |
|-----------------------------------------------------|----------------------------------------------------------------------------------------------------|
| Windows Options (Windows only)                      | Check Create Windows Shortcuts                                                                                                    |
| Windows Shortcuts (Windows only)                    | Select For All Users                                                                                                    |
| Integrated Windows Authentication<br>(Windows only) | Check this box if you want to use integrated<br>windows authentication. All machines must be<br>windows machines and the data model should be in<br>SAS Datasets |
| SAS Metadata Server                                 | Review the Metadata Server host name and port                                                                                                    |

| Deployment Accounts: Type of Accounts            | Select Use SAS internal accounts when appropriate                                                                                                    |  |  |
|--------------------------------------------------|----------------------------------------------------------------------------------------------------|--|--|
| External Account Installer                       | Enter your operating system password                                                                                                    |  |  |
| SAS Internal Account: Unrestricted Administrator | Enter password that you want to use for the sasadm unrestricted user                                                                                                    |  |  |
| Anonymous Web Access                             | Unchecked the Enable Anonymous Web Access                                                                                                    |  |  |
| External Account: SAS Spawner Server Account     | On Windows, enter the domain\user ID and<br>operation system password for user sassrv. On<br>UNIX you enter the user ID and password                                                                           |  |  |
| Deployment Accounts: First User                  | Check <b>Set up a first User Identity</b> – This is needed<br>to verify the SAS Profitability Management<br>Installation                                                                                       |  |  |
| External Account: First User                     | On Windows, supply the operating system<br>domain\user ID for sasdemo. On UNIX specify only<br>the user ID.                                                                                                    |  |  |
| SAS Deployment Tester Server                     | Select the JUnit jar file that was installed as a prerequisite                                                                                                    |  |  |
| Web Application Server: Automatic Configuration  | Check Automatically Configure your Web<br>Application Server                                                                                                    |  |  |
| Web Application Server: Managed Server           | Just click Next                                                                                                    |  |  |
| WebLogic or Web Server prompts                   | Just click Next thru them all                                                                                                    |  |  |
| SAS Remote Services Application                  | Just click Next                                                                                                    |  |  |
| Event Broker Ports                               | Just click Next                                                                                                    |  |  |
| Web Application Server: Automatic Deployment     | Check Automatically Deploy Web Applications                                                                                                    |  |  |
| Web Themes for SAS Web Applications              | Just click <b>Next</b>                                                                                                    |  |  |
| IP Version if running on windows 64 or Unix      | Select <b>ipv4</b> unless you are running on Windows 64<br>bit and have installed the SAS jars for <b>ipv6</b> . See the<br>instructions in the SAS Software<br>Depot\third_party\ipv6 and click <b>Next</b> . |  |  |
| IP Multicast                                     | Just click Next                                                                                                    |  |  |
| SAS Web Reporting Studio: Cluster Support        | Uncheck the box if you are not using clustering for <b>SAS Web Report Studio</b>                                                                                                    |  |  |
| SAS Web Report Studio: Scheduling                | Uncheck the box if you are not using scheduling for <b>SAS Web Report Studio</b>                                                                                                    |  |  |
| SAS BI Web Services: New Web Services            | Select Container                                                                                                    |  |  |
| SAS Content Server: Repository Directory         | Just click Next                                                                                                    |  |  |
| SAS Information Delivery Portal: Samples         | Just click Next                                                                                                    |  |  |
| Database                                         | Select SAS Table Server and click Next.                                                                                                    |  |  |
| SAS Standard Services JDBC Properties            | Just click Next                                                                                                    |  |  |
| SAS Flex Application Themes                      | Just click Next                                                                                                    |  |  |

20. View Install Alert Notes and close the page.

21. Click **Start** to perform the installation and configuration.

- 22. When deployment is complete, click Next.
- 23. Review the validation steps by clicking on the URL provided.
- 24. Start the SAS Remote Services and your web application server before you validate the web location.
- 25. After the validation steps, close the page.
- 26. Click Finish to close the SAS Deployment Wizard.
- 27. **Restart** the machine.

#### Windows Client Installation

This section provides instructions to install SAS Profitability Management on a client machine. You will need to install SAS Management Console on one Windows machine. SAS Profitability Management runs only in 32 bit compatibility mode on Window XP or Windows Vista or Windows 7 machines.

#### **Getting Started**

1. Get access to your SAS Software Depot.

Place your plan files in a known location, such as <*SAS Software Depot*>\plan\_files.

2. Third Party Installation

#### Java Runtime

Check the correct version for your operating system in the SAS Profitability Management 2.2 *Systems Requirements*. The document is at

http://support.sas.com/documentation/onlinedoc/pm/index.html

- 1. Ensure that the Java Runtime Environment has been installed.
- 2. Ensure that the bin directory is in the Path System Environment Variable. See the Pre-Installation Guide for details.

#### JUnit

Check the correct version for your operating system in the *SAS Profitability Management* 2.2 *Systems Requirements*. The document is at

http://support.sas.com/documentation/onlinedoc/pm/index.html

Ensure that the JUnit has been installed on the client.

#### Install SAS Client Software

You can select a language to view the SAS Deployment Wizard other than English, but the following instructions are available only in English.

Note: If you have additional software from what is required by SAS Profitability Management then there will be additional prompts that are not described

1. Start the SAS Deployment Wizard.

Windows: Invoke the setup.exe from the SAS Software depot folder

- 2. Select English or some other language to view the SAS Deployment Wizard. Click Next.
- 3. Select the Install SAS Software option. Click Next.
- 4. If you have more than one software order from SAS, select the appropriate order number. Click **Next**.
- 5. You will be prompted to specify a directory to install the SAS software and click Next.
- 6. Select a **Planned Deployment** and make sure that **Install SAS Software** and **Configure SAS Software** options are both checked. Click **Next**.

Choose the **Specify the full path to a customized deployment plan...** option. Enter the location of your plan file, such as <*SAS Software Depot*>\plan\_files\plan.xml

- Select Client machine and verify that the correct files are being installed. Make sure that SAS Profitability Management Client and SAS Profitability Management Utility are selected. Click Next.
- 8. The SAS Installation Data file is contained within the Software Depot. Verify that **Base SAS software** and **SAS Profitability Management Server** are licensed. Click **Next**.
- 9. Select the languages that you would like to install and click Next.
- 10. Specify the location of Java Runtime (it must be a 32 bit version) and click Next.
- 11. Select which Microsoft Office Application you want and click Next.
- 12. Browse to the location of the existing configuration directory and click Next.
- 13. If you get a message that the configuration directory already exists, click **Yes**. And then select the products to configure. You must include **SAS Profitability Management Client** and **SAS Profitability Management Utility.** Click **Next**.
- 14. Supply the local host name. Click Next.
- 15. Leave the Perform migration unchecked and click Next.
- 16. Check this box if you want to **Use Integrated Windows Authentication**. All machines must be Windows and the data model should be in SAS Datasets
- 17. Supply the metadata server host name and port. Click Next.
- 18. Browse to the location of the junit.jar and click Next.
- 19. View Install Alert Notes and close the page.
- 20. Click Start to perform the installation and configuration.
- 21. When deployment is complete, click Next.
- 22. Review the validation instructions by clicking on the URL.
- 23. After the validation steps, close the web page.
- 24. Click **Finish** to close the SAS Deployment Wizard.
- 25. Restart your machine.

## Chapter 5 – Post-Installation Guide

After installation and configuration, follow these post-installation steps to verify the folder permissions, add PM users, and test the installation. There are two types of tests for SAS Profitability Management. One is the SAS Profitability Management Diagnostic that tests that everything is installed correctly. The other is running the Tutorial that will also make sure all the input and output data is correctly registered.

Make sure you have restarted all the SAS server machines and the Web Server machine before you start this section.

You need to logon to SAS management Console using the SAS Administrator User. For new installations of SAS Enterprise BI Server, the SAS Administrator User ID is *sasadm@saspw*, an internal user. However for customers who are migrating their SAS Enterprise BI Server, the SAS Administrator User ID is *sasadm*, an external user. Substitute the appropriate user ID for <SAS Administrator User>.

#### Updating SASUsers Group Permissions

If you are migrating from Profitability Management 1.3 to 2.2 you need to give the SAS Users group more permission in the Default ACT. Follow the steps below:

- 1. Log onto the SAS Management Console using <SAS Administrator User>.
- 2. Click on the **Plug-ins** tab at the top.
- 3. Select the **Foundation** repository.
- 4. Expand Environment Management and Authorization Manager branch.
- 5. Expand Access Control Templates.
- 6. Right click on the **Default ACT** and select **Properties.**
- 7. Select the **Permission Pattern** tab.
- 8. If the **SASUsers** group is not listed as one of the Users or Groups then
  - a. Click the **Add...** button.
  - b. Select the **SASUsers** group from the **Available Identities** and move it to the **Selected Identities**.
  - c. Click on OK.
- 9. Now that the **SASUsers** is in the list, select it and make sure it has **ReadMetadata**, **WriteMetadata** and **CheckInMetadata** permissions are granted.
- 10. Remove the **pmusers** group from the default access control template.
- 11. Click on OK.

#### Setting Up Metadata Users for Mixed Architecture Environments

If the servers you use for Profitability Management are of mixed architectures, Windows and UNIX, then you need to make sure that the pm users have logins for both machines. The Authentication Domains are defined when you create the servers in metadata.

| 🛐 pmuser                   | 2 Properties         |                  |          | 2      | × |
|----------------------------|----------------------|------------------|----------|--------|---|
| General Gro                | ups and Roles Accoun | ts Authorization |          |        |   |
| Logins defined for pmuser2 |                      |                  |          |        |   |
| Authe                      | ntication Domain     | User ID          | Password | New    |   |
| DefaultAuth                |                      | ses1855h\pmuser2 | ****     |        |   |
| unixauth                   |                      | pmuser2          | ****     | Edit   |   |
|                            |                      |                  |          | Delete |   |
|                            |                      |                  |          |        |   |
|                            |                      |                  |          |        |   |
|                            |                      |                  |          |        |   |
|                            |                      |                  |          |        |   |
|                            |                      |                  |          |        |   |
|                            |                      |                  |          |        |   |
|                            |                      |                  |          |        |   |
|                            |                      |                  |          |        |   |
|                            |                      |                  |          |        |   |

#### Validating SAS Workspace Server and OLAP Server

If you installed SAS Profitability Management using an incremental install or install the client on the same machine as the Server, you need to validate that the workspace and OLAP servers are still functioning.

- 1. If you are not logged onto the SAS Management Console, log onto it with user ID<SAS Administrator User>.
- 2. Click on the **Plug-ins** at the top.
- 3. Select the **Foundation** repository.
- 4. Expand Environment Management, Server Manager and SASApp branches.
- 5. Right mouse click on the SASApp-Logical OLAP Server and select Validate.
  - a. If the validation is successful, then click **OK**.
  - b. If the validation is not successful, open the file **sasv9\_meta.cfg** in the SAS Configuration Lev1 directories on your metadata server. Verify that it has the SAS trust user id and encrypted password.

-metauser "sastrust@saspw"

-metapass "<encrypted password>"

- c. If the file is not correct, then check the file in the backup directory on the metadata server for the correct information. On WINDOWS it is <Configuration Path>\Lev1\Backup on UNIX it is <Configuration Path>/Lev1/.
- 6. Right mouse click on the SASApp-Logical Workspace Server and select Validate.
- a. If the validation is successful, then click **OK**. If you are prompted for a password, use an external account such as First User (sasdemo).
- b. If the validation is not successful, open the file **level\_env.bat** in the SAS Configuration directories on your metadata server. Verify that it has the setting for SASROOT and SAS\_COMMAND:

#### Windows:

SET SASROOT=C:\Program Files\SAS\SASFoundation\9.2

SET SAS\_COMMAND=%SASROOT%\sas.exe

#### UNIX:

SET SASROOT=/Program Files/SAS/SASFoundation/9.2

SET SAS\_COMMAND=%SASROOT%/sas.exe

c. If the file is not correct, then check the file in the backup directory on the metadata server for the correct information. On WINDOWS it is <Configuration Path>\Lev1\Backup on UNIX it is <Configuration Path>/Lev1/.

#### **Defining Permissions for PM Folders and Files**

Profitability Management users need read and write access to the following operating system directories.

- Input data sets or databases
- Profitability Management directory on the Workspace Server
- Output data sets or databases

The Profitability Management directory on the Workspace Server is located in the following path depending upon what operating system the Workspace Server is installed and whether or not you are migrating SAS Profitability Management 1.3 to 2.2

#### New Installations:

Windows: <Configuration Path>\Lev1\AppData\SAS ProfitabilityMgmt2.2

UNIX: <Configuration Path>/Lev1/AppData/SAS ProfitabilityMgmt2.2

#### **Migrations:**

Windows: <Configuration Path>\Lev1\Data\SASProfitabilityManagement

UNIX: <Configuration Path>/ Lev1/Data/SASProfitabilityManagement

The input data set you build from your data. Please see the *SAS Profitability Management Tutorial* for information to create input data sets. It is located on the SAS Technical Support site at http://support.sas.com/documentation/onlinedoc/pm/index.html.

SAS Profitability Management configuration creates the SAS Profitability Management 2.2 directory. You must set its permission for your operating system group PM Users.

The output data sets are created when you calculate a model in SAS Profitability Management.

On Windows you should set PM Users group permission to Modify, Read & Execute, List Folder Contents, Read and Write.

On UNIX you should set your Profitability Management directory so that Owner and Group (*pmusers*) have full control and World has read. This is 774.

The input and output datasets on UNIX should be set up so that Owner and Group (*pmusers*) has full control and World has read. This is 774.

Profitability Management creates new directories and files for each model and for each report. On UNIX systems you may need to add the appropriate **umask** command in the WorkspaceServer.sh found in your SAS Configuration directory /<configurationPath>/Lev1/SASMain/WorkspaceServer.

Add an appropriate umask command at the start of these files after the heading. For example, add the following:

umask 007

See the man page on your UNIX machine for the umask command for more details and more options. Putting umask in the WorkspaceServer.sh will affect all products/solutions that use the script to launch their SAS Workspace Server.

# Creating the SAS Profitability Management Database

If you are migrating from Profitability Management 1.3 to 2.2 **skip** this section and refer to the Upgrading SAS Profitability Management Database section below. If you are updating from Profitability Management 2.1 to 2.2 **skip** this section and the section on Upgrading SAS Profitability Management Database section below. There have been no significant changes for 2.2

After the SAS Profitability Management client has been installed, the first user to log in will be prompted to create the PM Model database. You should use the First User account, normally SAS Demo User (*sasdemo*), that you created during installation. Make sure that sasdemo is in the operating system PM Users group and that the group has the all **permissions** for the Profitability Management directory.

On a Windows this directory is

<Configuration Path>\Lev1\AppData\SAS ProfitabilityMgmt2.2

On a UNIX this directory is

<Configuration Path>/Lev1/AppData/SAS ProfitabilityMgmt2.2

**Do not manually put anything in the PM Model database**. Input data, output data, and the PM Model database should be in separate directories on the operating system and each of the data libraries are in a separate metadata folder.

To create a SAS Profitability Management Database, perform the following steps:

1. Launch the SAS Profitability Management client. You will be prompted to log into the SAS Metadata Server.

| 🗟 SAS Profitability Management 🛛 🛛 🗙 |                                                               |  |  |
|--------------------------------------|---------------------------------------------------------------|--|--|
|                                      | ille de la co                                                 |  |  |
| <u>S</u> .Sas.                       |                                                               |  |  |
|                                      | SAS <sup>®</sup> Profitability<br>Management 2.2              |  |  |
| THE<br>POWER<br>TO KNOW.             |                                                               |  |  |
| Copyright © 2006                     | -2010, SAS Institute Inc., Cary, NC, USA. All Rights Reserved |  |  |
| 🗆 Use Integrated                     | Windows Authentication                                        |  |  |
| User name:                           | sasdemo                                                       |  |  |
| Password:                            | •••••                                                         |  |  |
| Server:                              | d16321                                                        |  |  |
| Port:                                | 8561                                                          |  |  |
|                                      | Log On <u>C</u> ancel                                         |  |  |

2. Enter a user name and password that is valid for your metadata installation. If the user is a network windows user, then prefix the user name with its domain and a "\". If your servers are of mixed architecture, then you must fully qualify the name of the metadata server.

3. The Server configuration dialog appears.

| Ē | 🖥 Server Configu    | ration                                                    | _ 🗆 🗙     |
|---|---------------------|-----------------------------------------------------------|-----------|
|   | General Folders M   | etadata                                                   |           |
|   | Repository:         | 3 Foundation                                              | <b>~</b>  |
|   | Data server:        | 🎦 Default data server is missing! Please select a server. | ~         |
|   | OLAP server:        | Default OLAP server is missing! Please select a server.   | ~         |
|   | Model data:         | Missing                                                   | <u></u>   |
|   | _Model database inf | ormation                                                  |           |
|   | Data version:       | Database not created or is invalid!                       | Create DB |
|   | Database server:    |                                                           |           |
|   | Database type:      |                                                           |           |
|   |                     |                                                           |           |
|   |                     | OK                                                        | Cancel    |

4. Select the **Folders** tab and verify the paths for SAS scripts and location of the models. For Windows Workspace Server, the Folder tab will look like this.

| ĺ | <sup>18</sup> Server Config | uration                                                   | <u> </u> |
|---|-----------------------------|-----------------------------------------------------------|----------|
|   | General Folders             | /letadata                                                 |          |
|   | SAS scripts:                | C:\Program Files\SAS\SASFoundation\9.2\abmprofmva\sasmisc |          |
|   | Location of models          | C:\SAS\Config\Lev1\AppData\SASProfitabilityMgmt2.2\Models |          |
|   |                             |                                                           |          |
|   |                             |                                                           |          |
|   |                             |                                                           |          |
|   |                             |                                                           |          |
|   |                             |                                                           |          |
|   |                             |                                                           |          |
|   |                             | ОК                                                        | Cancel   |

For a UNIX Workspace Server, the Folder tab will look like this. Notice that the location of the SAS scripts on UNIX is different from the location on Windows.

| Server Configuration            |                                                 |
|---------------------------------|-------------------------------------------------|
| General Folders Metadata        |                                                 |
| SAS scripts: /usr/sas92/        | SASFoundation/9.2/misc/abmprofmva               |
| Location of models: /usr/sascor | fig/Lev1/AppData/SASProfitabilityMgmt2.1/Models |
|                                 |                                                 |
|                                 |                                                 |
|                                 |                                                 |
|                                 |                                                 |
|                                 |                                                 |
|                                 |                                                 |
|                                 |                                                 |
|                                 |                                                 |

5. Select the **Metadata** tab and verify the metadata for the Cube and Information map tree. Leave the checkbox checked even if right now you do not plan to do model level security.

| Ē | <sup>18</sup> Server Configuration                                           | <u> </u> |
|---|------------------------------------------------------------------------------|----------|
|   | General Folders Metadata                                                     |          |
|   | Cube and information map tree: /Products/SAS Profitability Management/Models |          |
|   | ☑ Include model name in tree path (this is required for model security)      |          |
|   |                                                                              |          |
|   |                                                                              |          |
|   |                                                                              |          |
|   |                                                                              |          |
|   |                                                                              |          |
|   |                                                                              |          |
|   | OK OK                                                                        | ancel    |

6. On the **General** tab, select the Foundation repository. For the Data server select the Logical Workspace Server. For the OLAP Server select the Logical OLAP server. For model data, select **PMModel** library.

| Ҏ Server Configu     | ration                              | <u>- 🗆 X</u> |
|----------------------|-------------------------------------|--------------|
| General Folders Me   | itadata                             |              |
| Repository:          | Foundation                          | ~            |
| Data server:         | BSASApp - Logical Workspace Server  | <b>~</b>     |
| OLAP server:         | BSASApp - Logical OLAP Server       | <b>~</b>     |
| Model data:          | PMModel                             |              |
| _Model database info | ormation                            |              |
| Data version:        | Database not created or is invalid! | Create DB    |
| Database server:     | 📃 d16321                            | ]            |
| Database type:       | SAS 9.2 Data sets                   | 1            |
|                      |                                     |              |
|                      | ОК                                  | Cancel       |

7. Click **Create DB**. This populates the PM model SAS library in the SAS Management Console. Once the necessary data has been supplied, the database will be created and the version is displayed.

| 📲 Server Configu     | ration                            | <u>_ D ×</u> |
|----------------------|-----------------------------------|--------------|
| General Folders Me   | atadata                           |              |
| Repository:          | Foundation                        | <b>~</b>     |
| Data server:         | SASApp - Logical Workspace Server | ×            |
| OLAP server:         | SASApp - Logical OLAP Server      | ×            |
| Model data:          | PMModel                           | <u></u>      |
| _Model database info | ormation                          |              |
| Data version:        | 5                                 | Create DB    |
| Database server:     | 📃 d16321                          |              |
| Database type:       | SAS 9.2 Data sets                 |              |
|                      | ,                                 |              |
|                      | OK                                | Cancel       |

Click **OK** to close this dialog.

# Upgrading the SAS Profitability Management Database

If you are migrating from SAS Profitability Management 1.3 the SAS Migration Utility will try to migrate the existing PMModel datasets to the following locations.

Windows: <Configuration Path>\Lev1\AppData\SAS ProfitabilityMgmt2.2\PMModel

UNIX: <Configuration Path>/Lev1/AppData/SAS ProfitabilityMgmt2.2/PMModel

If the datasets are not migrated, you need to create new PMModel data sets with the one you saved before the installation.

Use the SAS CIMPORT procedure to restore the data. If the new PMModel is in C:\SAS\Config\Lev1\AppData\SAS\ProfitabilityMgmt2.2\PMModel, the following program will move the transfile, an intermediate file, to pmModel:

```
libname pmModel 'C:\SAS\Config\Lev1\AppData\ProfitabilityMgmt2.2\PMModel';
```

filename tranfile 'transport-file';

proc cimport library=pmModel infile=tranfile;

run;

If you migrated SAS Profitability Management from 1.2 to 1.3, you need to run the following SAS program before invoking the SAS Profitability Management Client.

Proc SQL;

Alter table pmmodel.dimensiontable

Drop Constraint FOREIGN\_KEY;

#### Quit;

If you are migrating the data tier on the same machine as your existing SAS Profitability Management 1.3 data tier, you need to rename the old library and create a new PM Model library. This will help you if you want to reverse the migration if needed. Do the following steps:

- 1. Open the SAS Management Console on Windows client with sasadm.
- 2. Select the **Plug-ins** tab on the top.
- 3. Select the Foundation repository.
- 4. Expand Data Library Manager and Libraries.
- 5. Right click on the old PMModel library and select Rename.
- 6. Enter a new name and click OK.
- 7. Right-click Libraries and select New Library....
- 8. Select SAS Base Engine Library and click Next.

9. Supply a name: *PMModel* and make sure the folder is

/System/Applications/SAS Profitability Management/Profitability Mgmt 2.2

- 10. Click Next.
- 11. Select SASApp and move it to the selected servers and click Next.
- 12. Supply a libref: *pmmodel*
- 13. For path specification, click New.
- 14. Supply one of the following paths:

**Windows:** <Configuration Path>\Lev1\AppData\SAS ProfitabilityMgmt2.2\PMModel UNIX: <Configuration Path>/Lev1/AppData/SAS ProfitabilityMgmt2.2/PMModel

- 15. Click OK.
- 16. Click Next.
- 17. Click Finish.
- 18. Right mouse click on the library just created and select Properties
- 19. Select the Authorization tab and make sure that PM Users has full access to the library.
- 20. Click OK.

You need to add the old PM Users group as a member of the new Profitability Management Users. To do this, use the following instructions.

- 1. Open the SAS Management Console on Windows client with sasadm.
- 2. Select the **Plug-ins** tab on the top.
- 3. Select the **Foundation** repository.
- 4. Expand Environment Management branch.
- 5. Select User Manager.
- 6. Right-click Profitability Management Users and select Properties.
- 7. Select the Members tab.
- 8. Select the **PM Users** group from the **Available Identities** and move it to the **Selected Identities**.
- 9. Click on OK.

#### Using SAS/SHARE

If you plan to use SAS/SHARE to access your database, see the next Chapter for configuration information for SAS/SHARE.

# Setting Up server configuration after migration

If you migrated SAS Profitability 1.3 to 2.2, one user should log into the client before the other users using sasdemo. PM will prompt this client to upgrade the database. Before you click the button to update the database, select the **Folders** tab and verify the paths for SAS scripts, and change the location of the Model data to the location you used with PM 1.3.

For Windows Workspace Server it will look like this.

| 🖥 Server Configurati | ion                                                       |       |
|----------------------|-----------------------------------------------------------|-------|
| General Folders M    | etadata                                                   |       |
| SAS scripts:         | C:\Program Files\SAS\SASFoundation\9.2\abmprofmva\sasmisc |       |
| Location of models:  | C:\SAS\Config\Lev1\Data\SASProfitabilityManagement\models |       |
|                      |                                                           |       |
|                      |                                                           |       |
|                      |                                                           |       |
|                      |                                                           |       |
|                      |                                                           |       |
|                      |                                                           |       |
|                      |                                                           |       |
|                      | ок с.                                                     | ancel |

For UNIX Workspace Server it will look like this.

| Server Configurat   | ion                                                        | <u>- 0 ×</u> |
|---------------------|------------------------------------------------------------|--------------|
| General Folders     | letadata                                                   |              |
| SAS scripts:        | /usr/sas92/SASFoundation/9.2/misc/abmprofmva               |              |
| Location of models: | /usr/sasconfig/Lev1/Data/SASProfitabilityManagement/models |              |
|                     |                                                            |              |
|                     |                                                            |              |
|                     |                                                            |              |
|                     |                                                            |              |
|                     |                                                            |              |
|                     |                                                            |              |
|                     |                                                            |              |
|                     |                                                            |              |
|                     | OK                                                         | Lancel       |

Then select the **Metadata** tab and change the cube and information map tree to the location you used with SAS Profitability Management 1.3. Leave the check box checked. (This was how it worked in SAS Profitability Management 1.3.)

| Ē | Server Configuration                                                    | <u> </u> |
|---|-------------------------------------------------------------------------|----------|
|   | General Folders Metadata                                                |          |
|   | Cube and information map tree: /ProfitabilityManagement/Models          |          |
|   | ✓ Include model name in tree path (this is required for model security) |          |
|   |                                                                         |          |
|   |                                                                         |          |
|   |                                                                         |          |
|   |                                                                         |          |
|   |                                                                         |          |
|   |                                                                         |          |
|   | ОК                                                                      | ancel    |

| 📲 Server Configu     | ration                                           | <u>_ 🗆 ×</u> |
|----------------------|--------------------------------------------------|--------------|
| General Folders Me   | tadata                                           |              |
| Repository:          | Foundation                                       | <b>~</b>     |
| Data server:         | B <sup>B</sup> SASApp - Logical Workspace Server | <b>~</b>     |
| OLAP server:         | BSASApp - Logical OLAP Server                    | ~            |
| Model data:          | PMModel                                          |              |
| _Model database info | ormation                                         |              |
| Data version:        | 2 (Database needs to be upgraded.)               | Upgrade DB   |
| Database server:     | 📓 d16321                                         |              |
| Database type:       | SAS 9.2 Data sets                                |              |
|                      | ОК                                               | Cancel       |

Go back to the General Tab and set the appropriate OLAP server. Then click on UpgradeDB.

After you have upgraded the database the dialog is shown below

| Ҏ Server Configu     | ration                                      | _ 🗆 🗙     |
|----------------------|---------------------------------------------|-----------|
| General Folders Me   | adata                                       |           |
| Repository:          | 🕃 Foundation                                | <b>~</b>  |
| Data server:         | BSASApp - Logical Workspace Server          | ~         |
| OLAP server:         | B <sup>3</sup> SASApp - Logical OLAP Server | ×         |
| Model data:          | PMModel                                     | <u></u>   |
| ⊢Model database infi | ormation                                    |           |
| Data version:        | 5                                           | Create DB |
| Database server:     | 🞚 d16321                                    |           |
| Database type:       | SAS 9.2 Data sets                           |           |
|                      | ,                                           |           |
|                      | OK                                          | Cancel    |

Click **OK** to close this dialog.

#### **Setting Permissions on Metadata Folders**

If you are migrating from SAS Profitability Management 1.3 to 2.2, you need to verify the permissions of the old Profitability Management directory on the Workspace Server machine. The default location is below.

Windows: <Configuration Path>\Lev1\Data\SASProfitabilityManagement

UNIX: <Configuration Path>/Lev1/Data/SASProfitabilityManagement

You need to give the PM users group all authority except administer.

- 1. Log onto the SAS Management Console on Windows client with sasadm.
- 2. Select the **Folders** tab on the top.
- 3. Right click the mouse on ProfitabilityManagement folder and select Properties.
- 4. Select the **Authorization** tab.
- 5. Verify that the **PM user group** has all permissions except administer.
- 6. Click on **OK** to save the properties.

#### Testing Your SAS Profitability Management Installation

Input data is needed to test SAS Profitability Management. SAS Profitability Management 2.2 has shipped a set of sample input tables and a tutorial describing how to use them. By following the tutorial you will create a model and reports using the client and be able to view the reports on the web application. The tutorial document is named *Getting Started with SAS Profitability* 

*Management* 2.2. It can be found on the SAS Technical Support site at http://support.sas.com/documentation/onlinedoc/pm/index.html

#### Using the SAS Profitability Management Tutorial

A tutorial zip file, Tutorial.zip that contains datasets to use with the tutorial can also be found on the SAS Technical Support site at

http://support.sas.com/documentation/onlinedoc/pm/index.html

#### Installation of Tutorial

Unzip the tutorial.zip file to your configuration directory.

```
Windows: < Configuration Path>\Lev1\AppData\SASProfitabilityMgmt2.2
```

```
UNIX: /<Configuration Path> /Lev1/AppData/SASProfitabilityMgmt2.2
```

- Using the operating system, create two directories in the Tutorial subdirectory of this configuration directory, one named Tutorial\_Start and the other named Tutorial End.
- 2. If you are on a Windows machine you can simply copy the SAS datasets with extension ".sas7bdat" files into Tutorial\_Start. If not, see the section on converting the tutorial data.

#### Converting Tutorial Data to Your Operating System

If the tutorial is not installed on a Windows operating system then you need to convert them to your operating system. You should use the SAS Procedure CPORT to copy them and the SAS Procedure CIMPORT to read them.

If your existing tutorial data is in C:\SAS\Config\Lev1\AppData\SASProfitabilityMgmt2.2\Tutorial,

the following program will copy the files from Tutorial to tranfile.

libname tutorial 'C:\SAS\Config\Lev1\AppData\SASProfitabilityMgmt2.2\Tutorial';

filename tranfile 'transport-file';

proc cport library= tutorial file=tranfile memtype=data;

run;

If you want the data in C:\SAS\Config\Lev1\AppData\SASProfitabilityMmgt2.2\Tutorial\Tutorial Start,

the following program will move the transfile to Tutorial\_Start

libname tutorial 'C:\SAS\Config\Lev1\AppData\SASProfitabilityMgmt2.2\Tutorial\Tutorial\_Start'; filename tranfile 'transport-file'; proc cimport library=tutorial infile=tranfile; run;

#### Setting Up Input and Output Libraries and Metadata Folders

Register the tutorial input and output libraries in metadata using the following steps:

- 1. Log onto the SAS Management Console on Windows client with <SAS Administrator User>.
- 2. Select the Folders tab on the top.
- 3. Expand **Products** branch and right click on **SAS Profitability Management** folder and select **New Folder**.
- 4. Supply a name: Tutorial End
- 5. Select the **Plug-ins** tab on the top.
- 6. Select the Foundation repository.
- 7. Expand Data Library Manager.
- 8. Right-click Libraries and select New Library....
- 9. Select SAS Base Library and click Next.
- 10. Supply a name: Tutorial End
- 11. Supply a location

/Products/SAS Profitability Management/Tutorial/Tutorial\_End

and click Next.

- 12. Select SASApp and move it to the selected servers and click Next.
- 13. Supply a libref: *Tut\_End*
- 14. For path specification, click New.
- 15. Supply one of the following paths:

**Windows**:<*Configuration Path*>\Lev1\AppData\ SASProfitabilityMgmt2.2/Tutorial/Tutorial\_End

**UNIX:** <Configuration Path>/Lev1/AppData/ SASProfitabilityMgmt2.2/Tutorial/Tutorial\_End

- 16. Click OK.
- 17. Click Next.
- 18. Click Finish.
- 19. Right mouse click on the library just created and select Properties
- 20. Select the **Authorization** tab and make sure that **Profitability Management Users** has full access to the library.
- 21. Repeat steps 2 thru 19 with name= *Tutorial Start* and libref = *Tut\_Star* and path

Windows: <Configuration Path>\Lev1\AppData\ SASProfitabilityMgmt2.2\Tutorial\Tutorial\_Start

**UNIX:** /<*Configuration Path*>/Lev1/AppData/ SASProfitabilityMgmt2.2/Tutorial/Tutorial\_Start

- 22. Right-click the new library, *Tutorial Start*, and select **Register tables**. Registering tables can only be done on a Windows SAS Management Console.
- 23. Click Next.
- 24. If prompted enter an External user ID and password that has access to the files, such as sasdemo, and click **Next**.
- 25. Select all the tables and click Next twice.
- 26. Close the SAS Management Console.
- 27. Using the operating system tools, give the PM Users operating system group full access to both the *Tutorial\_Start* and the *Tutorial\_End* folders.

#### Test the SAS Profitability Management Windows Client

Log onto the SAS Profitability Management Client using sasdemo and work through the SAS Profitability Management tutorial to do the following:

- 1. Create a model following the tutorial.
- 2. Create transactions.
- 3. Import the rules.
- 4. Import the associations.
- 5. Calculate the model.
- 6. Create the report layout and Hierarchy
- 7. Generate a report which consists of a cube and an information map. You must have the OLAP server running to generate the information map.

#### Test the SAS Profitability Management Web Reporting on Windows

To test the SAS Profitability Web Reporting on Windows, you must start the SAS Remote Services and the web Server application. In the following example, replace <Configuration Menu> with the name of your SAS BI Menu –Lev1. An example is PMConfig-Lev1.

- If the SAS Remote Services is not already running, start the SAS Remote Services
   (Start→Programs→
   SAS→<Configuration Menu>→Config- Lev1->Remote Services Start) on the Web
   server.
- 2. If the web application server is not started, start it. The web application servers are installed as services on Windows. To start them go to the services administrative tools.

Start->Administrative Tools->Services and scroll down till you see one of these.

JBoss is named JBoss-SASServer1.

WebLogic is named ORACLE Products NodeManager (C\_SAS\_Config\_Lev1).

WebSphere is named IBM WebSphere Application Server V6.1 - SASAppSrv01Node

If the web application service is not installed as a service you can start them with the following command files.

JBoss is started from

<JBoss install path>\bin\SASServer1.bat

WebLogic is started from

<configuration path>\Lev1\Web\SASDomain\bin\startWebLogic.cmd

WebSphere is started from

```
<WebSphere install path>\ AppServer\bin\wasservice.exe
"IBMWAS61Service - SASAppSrv01Node"
```

3. Open the Web browser and type in the URL for the SAS Profitability Management Web Application. This is usually

For JBoss the starting URL is

http://<your server address >:8080/SASProfitabilityManagement/

For WebLogic the starting URL is

http://<your server address >:7001/SASProfitability/

For WebSphere the starting URL is

http://<your server address >:9080/SASProfitability/

#### Test the SAS Profitability Web Management Reporting on UNIX

To test the SAS Profitability Web Application on UNIX, you must start the SAS Remote Services and the web Server application you installed. Replace <Configuration Path> with the location of your SAS configuration directory.

1. If the SAS Remote Services is not already running, start the SAS Remote Services on the Web server.

/<Configuration Path>/Lev1/Web/Application/RemoteServices/StartRemoteServices.sh

2. Start the web application server if it is not already running. For example,

JBoss is started from

/<JBoss install path>/bin/SASServer1.sh

WebLogic is started from

<configuration path>/Lev1/Web/SASDomain/bin/startWebLogic.sh.

WebSphere is started from

<WebSphere install path>\ AppServer\bin\wasservice.sh "IBMWAS61Service - SASAppSrv01Node"

Open the Web browser and type in the URL for the SAS Profitability Management Web Application. This is usually

For JBoss the starting URL is
 http://<your server address >:8080/SASProfitability/
For WebLogic the starting URL is
 http://<your server address >:7001/SASProfitability/
For WebSphere the starting URL is
 http://<your server address>:9080/SASProfitability/

You must log into the SAS Profitability Management Web with user ID sasdemo.

#### **Running SAS Profitability Management Diagnostics**

SAS Profitability Management 2.2 ships with a diagnostics utility that is installed on all three Profitability Management Tiers. This includes the client, web and server tiers. You start the diagnostics from the start menu in Windows or an executable called ProfitabilityMgmtDiag on UNIX. On UNIX, the SAS Profitability Management Diagnostics is an X window application. If you are running from a personal computer, you need to set up the display to the computer. An example of this is:

```
DISPLAY=<your_machine_absolute_address>:0.0
export DISPLAY
```

The diagnostics utility does two types of things. It verifies on the machine that it is running that the correct software and permission are defined. And additionally it communicates with the Metadata server to determine if the permissions are set up correctly for Profitability Management.

The first dialog allows you to select the type of diagnostics to run. Please **note** you cannot diagnose that the client software exists if you are logged on to a machine that only has web software.

If you have problems invoking the diagnostics, you should open the ProfitabilityMgmtDiag.ini file. It is located in your diagnostic executable folder as follows:

**Windows**: <SAS install path>\SASProfitabilityManagementUtility\2.2\diagnostic

UNIX: <SAS install path>/SASProfitabilityManagementUtility/2.2/diagnostic

Check for the following line:

JavaArgs\_4=-Dsas.app.class.path="<path to your junit.jar>"

If the path is not specified, then supply it with your path to junit.jar. For example, if you installed JUnit 4.0 in c:\Program Files\JUNIT. Your path is "c:\Program Files\JUNIT\junit-4.0.jar" including the quotes.

Update the following line to get a log:

applogloc=launcher.log

The following picture shows the first dialog of the diagnostic utility. You must pick the diagnostic you want to run depending upon what machine you are running the diagnostic on.

| 🕵 SAS Profitability Management Diagnostic Type                                     | ×  |
|------------------------------------------------------------------------------------|----|
| Select the SAS Profitability Management diagnostic you want to run.                |    |
|                                                                                    |    |
| C Client Diagnostic - this must be run on a client machine                         |    |
| O Web Diagnostic - this must be run on a web server                                |    |
| O Server Diagnostic - this must be run on a server machine                         |    |
| igodot Run all Diagnostics - this must be run on a machine with all the components |    |
|                                                                                    |    |
| OK Ex                                                                              | it |

The diagnostics will prompt you for a modeler login and other details. If you selected to test the server machines you will also need the sasadm login to check the Profitability Management Users in SAS Metadata Console. If your servers are of mixed architecture, then you must fully qualify the name of the metadata server.

| 🗟 SAS Profitability Management Mo 🗴                       |           |  |  |  |  |
|-----------------------------------------------------------|-----------|--|--|--|--|
| Enter credentials for the modeler on the metadata server. |           |  |  |  |  |
| Use integrated Windows authentication                     |           |  |  |  |  |
| User Name:                                                |           |  |  |  |  |
| Password:                                                 |           |  |  |  |  |
| Metadata Server:                                          |           |  |  |  |  |
| Metadata Port:                                            | 8561      |  |  |  |  |
| Metadata Architecture:                                    | Windows   |  |  |  |  |
|                                                           | OK Cancel |  |  |  |  |

If you selected to test the client the following dialog will appear. The first tab seen below will appear. You can select to run one or more tests.

| SAS Profitability Management Diagnostic 2.1                                                                                                    |                                                                                                    |      |  |  |  |
|----------------------------------------------------------------------------------------------------|----------------------------------------------------------------------------------------------------|------|--|--|--|
| SAS Profitability Management Client Tests System Information Report                                                                                                    |                                                                                                    |      |  |  |  |
| Select the tests to run:<br>SAS Profitability Management Client Installed<br>SAS Profitability Management Client Application Files Exist<br>SAS Versioned Jar Repository Installed<br>Microsoft Internet Explorer Installed<br>Foundation Repository Found<br>SAS Profitability Management Model Database Exists<br>PROC OLAP Available<br>PROC Tranassign Available<br>Integrated Windows Authentication Files<br>Modeler Authorized to SAS Profitability Management Data | SAS Profitability Management Client Diagnostic Results:<br>Total tests run:<br>Total tests failed:<br>Total tests with errors:<br>Total tests passed:<br>Total time: seconds |      |  |  |  |
|                                                                                                    | Clear all tests Save Report Run Cl                                                                                                    | lose |  |  |  |

The log can be saved to the local machine. The file names are printed on the tab after the report is saved. On **Windows** the default location for this log is C:\Documents and Settings\<user ID>\SAS\SAS Profitability Management Diagnostic\2.2. On **UNIX** the default location for this log is //SAS/SAS Profitability Management Diagnostic/2.2.

The second tab displays information about the system you are running on.

| SAS Profitability Management Diagnostic 2.1                         |                   |
|---------------------------------------------------------------------|-------------------|
| SAS Profitability Management Client Tests System Information Report |                   |
| System Information Report:                                          | <u>*</u>          |
| Retrieving information Total time: 4.109 seconds                    |                   |
| User Configuration:                                                 |                   |
| Metadata Server Name: d16321                                        |                   |
| Metadata Server Architecture:Windows                                |                   |
| Diagnostic Locale:en_US                                             |                   |
| Modeler User name: sucars                                           |                   |
| Workspace Server Name: d16321                                       |                   |
|                                                                     |                   |
| Local Java Configuration:                                           | _                 |
| Java Location:C:\Program Files\Java\jre1.5.0_12                     |                   |
| Java Version: 1.5.0_12                                              |                   |
| Java VM Version:1.5.0_12-b04                                        |                   |
| SAS Profitability Management Client Version: 2.1                    |                   |
| SAS Profitability Management Model Database:                        |                   |
| Name: PMModel                                                       |                   |
| Type: SAS 9.2 Data sets                                             | -                 |
| 1                                                                   |                   |
|                                                                     |                   |
|                                                                     | Save Report Close |
|                                                                     |                   |

If you have not created the database or the metadata server is not running then you will see errors about this.

The other type of diagnostic test for web and server machines have a similar user interface.

# Chapter 6 – Post-Migration Guide

SAS Profitability Management 2.2 has added new functionality to the code templates and reorganized the metadata for the new SAS 9.2 standards. Since you are migrating from SAS Profitability Management 1.3 to 2.2 your SAS Administrator User is sasadm, not sasadm@saspw.

# Update the Code Templates

If you have made changes to the Profitability Management 1.3 SAS code templates then you will need to make the same changes to the Profitability Management 2.2 SAS code templates.

CreateXXXTemplate.sas, DeleteXXXTemplate.sas, and CalculateModelTemplate.sas need to be changed. The locations are

#### Windows:

Old location: <SAS\_HOME>\SAS\abmprofmva\sasmisc

New Location <SAS\_HOME>>SAS\SASFoundation\9.2\abmprofmva\sasmisc

UNIX:

Old location: <SAS\_HOME>/SAS/misc/abmprofmva

New Location <SAS\_HOME>SAS/SASFoundation/9.2/misc/abmprofmva

# Copy Input Data Sets

If you are migrating to a new server, you need to copy the input data sets. If they are SAS data sets you can use the SAS Procedures CPort and CImport. If they are in an RDMS, see the documentation with your RDMS to learn how to copy the database.

You will then need to register them with the SAS Metadata Console.

# **Deleting Summary Report Cubes**

For SAS 9.2 all cubes need to be regenerated. You can also use SAS Management Console 9.2 to delete the cubes and information maps. The Summary cubes are named <Model name>\_<Report name>. The information maps have the same name as the cubes.

The cubes and information maps can be found in SAS Metadata Console folder tab under

/ProfitabilityManagement/Models/<Model Name>/Reports. Right click on the cubes or information map and select delete.

After you have deleted all the cubes and information maps for the model, delete the reports folder under each model.

# **Delete Unneeded System Files**

For SAS 9.2 all cubes need to be regenerated and are now placed under the models <model name>\Reports directory on the operating system of the Workspace Server. So after you have regenerated all the reports, you can delete the cubes folder in the SAS configuration directory.

#### Windows:

<SAS9.1.3\_CONFIGURATION>\Lev1\Data\SASProfitabilityManagement\cubes

#### UNIX:

<SAS9.1.3\_CONFIGURATION>/Lev1/Data/SASProfitabilityManagement/cubes

# **Delete Unneeded Metadata**

SAS Profitability Management 2.2 has created a new metadata folder structure that is recommended for new users. Current users should use their own structure, however regenerated reports will not use the reports or temp folders in metadata.

The old information maps and the reports folders can be deleted by using the SAS Management Console 9.2. They can be found in the folders table under /ProfitabilityManagement/Models/<Model Name>/Reports.

Delete the old temp directory by using the SAS Management Console 9.2. It can be found in the folders table under /ProfitabilityManagement.

If you are using your old structure you can delete the new metadata folder structure in /Products/SAS Profitability Management.

# **Chapter 7 – Optional Configuration Guide**

For the following configuration, you need to log onto the SAS Management Console using the SAS Administrator User. For new installations of SAS Enterprise BI Server, the SAS Administrator User ID is sasadm@saspw, and an internal user. However for customers who are migrating their SAS Enterprise BI Server from 9.1.3 to 9.2, the SAS Administrator User ID is sasadm, an external user. Substitute the appropriate user ID for <SAS Administrator User>.

# Adding Additional PM Users

It is recommended that each Profitability Management user have their own login ID. To do this you must create an operating system user ID or use an existing operating system user ID. This user ID must be in the **PM Users** group for the operating system and on Windows it should the ability to logon as batch.

# Adding Window Users to the PM Users OS Group

For each operating system user that will log onto SAS Profitability Management, you need to add them to the Windows operating system **PM Users** group.

For Windows Server, add the users with the following steps:

- 1. Open the Computer Management tool via **Start**→ **Administrative Tools**→**Computer Management**.
- 2. Open the **Groups** folder under **Systems Tools**→**Local Users and Groups**.
- 3. Select the **PM Users** group, right-click, and select **Properties**.
- 4. Click Add.
- 5. Enter the <domain>\<username>
- 6. Click **OK** twice.
- 7. Close the **Computer Management** Dialog.

# Adding UNIX Users to the PM Users OS Group

For each operating system user that will login to SAS Profitability Management, you need to add them to the UNIX operating system pmusers group. Use the appropriate system utilities to add a user with the following characteristics. You will need root permission to perform this item.

- 1. Add a user (AIX is *mkuser* and Solaris is *useradd*)
- 2. Set its password (*passwd* <NewUser>)
- 3. Set the expiration date to 99999 (AIX is *chuser –a* and Solaris is *usermod*)
- 4. Add members via the command *useradd* –*G* <GroupName> <UserName>.

# **Granting Permissions on Windows**

When granting permissions, it is necessary to update the local security settings on the server.

- 1. Bring up the Local Security Policy application via **Start**→ **Administrative Tools**→**Local Security Policy**.
- 2. Under Local Policies, select User Rights Assignment.
- 3. Right-click Log on as a batch job and select Properties.
- 4. Click Add User or Group... and grant permission/policy to the group PM Users.

#### **Create Additional SAS Profitability Management Metadata Users**

Create a SAS Profitability Management user in the SAS Management Console for each operating system user that will login to SAS Profitability Management.

- 1. Log onto the SAS Management Console using <SAS Administrator User>.
- 2. Click on the **Plug-ins** tab at the top.
- 3. Select the **Foundation** repository.
- 4. Expand Environment Management branch.
- 5. Select User Manager.
- 6. Right-click **User Manager** and select **New > User**.
- 7. Name: <any name>
- 8. Select the **Groups and Roles** tab.
- 9. Select the **Profitability Management Users** group and click the **right arrow** to add the user to the group.
- 10. Select the Accounts tab
- 11. Click New.
- 12. Enter a valid operation system user ID. For Windows, it should be prefixed by the domain. For UNIX no prefix is needed. If the metadata server and other servers, OLAP and Workspace, are of different architecture, then you will need two accounts for the user.
- 13. Select the appropriate authentication domain. **DefaultAuth** works normally. If you have a mixed architecture server environment then choose the authentication domain of the metadata server.
- 14. Click OK on New Logins Properties.
- 15. Click **OK** on **New User Properties**.
- 16. Repeat steps 5 thru 15 to add additional users.
- 17. Close the SAS Management Console.

# Relational Database Management Support (Optional)

Out of the box, SAS Profitability Management 2.2 is installed to use SAS data sets for its model storage. You can change that to use one of the following

- Microsoft SQL Server (for Windows only)
- MySQL Server (for Windows and UNIX)
- Oracle Server (for Windows and UNIX)

See Appendix A for instructions on using one of these RDMS.

# Integrated Windows Authentication (IWA)

For release 2.2, SAS Profitability Management can take advantage of windows authentication. If your metadata server is a Windows machine on the same network as your users, you can use windows authentication for logging on to Profitability Management.

Three things need to be done for this to work.

- 1. You must be using a network user ID.
- 2. You must create a User in SAS Management Console with account domain \user ID. See the picture below. You do not need to put in passwords.

| Authenticati | pe Dompie            | Licer ID                                                                  | Darren                 |      |
|--------------|----------------------|---------------------------------------------------------------------------|------------------------|------|
|              | on Domain            | User ID                                                                   | Passwor                |      |
|              |                      |                                                                           |                        | Edi  |
|              |                      |                                                                           |                        | Dele |
|              |                      |                                                                           |                        |      |
|              | Now Login D          | roportion                                                                 |                        |      |
|              | New LOGITPI          | opercies                                                                  |                        |      |
|              | Enter Login informat | ion. Enter User IDs for Mi                                                | crosoft Windows in the | •    |
|              | rormat or domainijus | eria. See neip ror aetails.                                               |                        | _    |
|              | User ID:             | <your td="" windows<=""><td><br/>Domain&gt;\user id</td><td>-</td></your> | <br>Domain>\user id    | -    |
|              | Decemende            |                                                                           |                        |      |
|              | Passworu.            |                                                                           |                        |      |
|              | Confirm Password:    |                                                                           |                        |      |
|              | Authentication Don   | nain: Defaultouth                                                         | - New                  |      |
|              | Hachonacadon Don     |                                                                           |                        | -    |
|              |                      | ОК                                                                        | Cancel Help            |      |
|              |                      |                                                                           |                        |      |
|              |                      |                                                                           |                        |      |
|              |                      |                                                                           |                        |      |
|              |                      |                                                                           |                        |      |
|              |                      |                                                                           |                        |      |

3. And on the Logical Workspace Server, you must be set to **Negotiate**. This can be done during installation but if it has not been done, then open the SAS Management Console and change the Security package to Negotiate.

From the Plug-in tab of the SAS Management Console, expand **Environment Management**, **Server Manager**, **and SASApp**. Right Click on the **SASApp** – **Logical Workplace Server** and select the **Option**s tab.

| SASApp - Logical Workspace Server Pr                    | operties       | × |
|---------------------------------------------------------|----------------|---|
| General Options Notes Extended Attributes Authorization | n]             |   |
|                                                         |                |   |
| Security options                                        |                |   |
| Server Access Security                                  |                |   |
| Vise Server Access Security                             |                |   |
| Authentication service                                  |                |   |
| Host                                                    |                |   |
| Security package:                                       | Negotiate      |   |
| Service principal name (SPN):                           |                |   |
| Security package list:                                  | Kerberos, NTLM |   |
| SAS token authentication                                |                |   |
| O Prompt                                                |                |   |
|                                                         |                |   |
|                                                         |                |   |
|                                                         |                |   |
|                                                         |                |   |
|                                                         |                |   |
|                                                         |                |   |
|                                                         |                |   |
|                                                         |                |   |
|                                                         |                |   |
|                                                         |                |   |
|                                                         |                |   |
|                                                         | OK Cancel Help |   |

# **Model Security**

SAS Profitability Management allows you to customize who has read/write permission for a particular model. There is no support for read only access.

You must have checked the box for "Include model name in tree path" on the Metadata tab during the server configuration. The Server configuration can be found under the Edit menu on the SAS Profitability Management client.

After a model is created in Profitability Management, you must open the SAS Management Console and set the metadata folder permission. The models are stored in metadata folders under /Products/SAS Profitability Management/Models for new users. Migrated users can find their models under /SharedData.

The Models folder should allow all PM Users all authority but administer.

If you want to restrict Model1 from metadata user A, you need to do the following

- 1. Log onto the SAS Management Console with user ID, <SAS Administrator User>.
- 2. Click on the Folders Tab at the top.
- 3. Expand **Products** tree until you can see the model. You have to open the SAS Profitability Management and Models branches.
- 4. Right mouse on the folder named Model1 and select Properties.
- 5. Select the Authorization tab and add the new user.
- 6. You should set the new user with all permissions marked **Deny**.
- 7. Select **OK** to save the properties.

This method can also be done for a group of users.

From the Profitability Management Client a user can see the model s/he cannot edit in the Organize Models dialog but cannot do anything with them.

#### Procedure Options

The code templates that Profitability Management 2.2 uses to calculate and generate cubes now have optional parameters you can pass to the procedures. You must edit each template. The templates, named xxxxTemplates.sas, are found on one of the following locations.

Windows: <SAS install path>\SASFoundation\9.2\abmprofmva\sasmisc.

UNIX: /<SAS install path>/SASFoundation/9.2/misc/abmprofmva

If you change them, you need to place them in the location specified in the Server configuration's SAS scripts. You can change this location using the server configuration from the SAS Profitability Management Client.

The following templates can be modified

1. CalculateModelTemplate.sas

Proc Tranassign options should go between the following bracket keys

<PROC TRANASSIGN OPTIONS BEGIN> <PROC TRANASSIGN OPTIONS END>

2. CreateCubeTemplate.sas

Proc OLAP options should go between the following bracket keys

<PROC OLAP OPTIONS BEGIN> <PROC OLAP OPTIONS END>

3. CreateMapTemplate.sas

Proc InfoMap options should go between the following bracket keys <PROC INFOMAPS OPTIONS BEGIN> ..... <PROC INFOMAPS OPTIONS END> The valid proc options are described in the corresponding documentation for Proc Tranassign, Proc OLAP and Proc InfoMap. An example if adding the Debug option into the Proc InfoMap statement is:

<PROC INFOMAPS OPTIONS BEGIN> DEBUG=YES <PROC INFOMAPS OPTIONS END>

# Logging

SAS Profitability Management 2.2 provides logging for the client and the web applications.

# **Client Logging**

The client logging is controlled by the log4j.properties file in the SASProfitabilityManagementClient/2.2 directory. It is initially set to warn. The log will go into the current directory and be named *sas.solutions.profitability.client.log*.

If you are a Windows Vista or Windows 7 user, you will need to change the log4j.appender.file.File parameter to specify a directory outside of the Program Files directory. Update the following line

log4j.appender.file.File=c:\\<directory>\\sas.solutions.profitability.client.log

# Web Logging

The web logging is controlled by SASProfitabilityManagement-log4j.xml file in the configuration directory under Web\Common.

Windows: < configuration path>\Lev1\Web\Common\LogConfig

UNIX: /<configuration path>/Lev1/Web/Common/LogConfig

The logs named SASProfitability2.2.log reside in the configuration directory under Web\Logs

Windows: < configuration path>\Lev1\Web\Logs

**UNIX:** /<configuration path>/Lev1/Web/Logs

# Using SAS/SHARE with SAS Data Sets

The SAS/SHARE server enables multiple clients to effectively share the same SAS file at the same time. If multiple Profitability Management users will be accessing the same model at the same time, you should configure the PMModel database to run on a SAS Share server.

The following steps will set up the PMModel database to run on a SAS/Share server. Some steps are done on the operating system and some on the SAS Metadata Console. The SAS/Share server should reside on the Workspace Server where the PMModel data lives.

# **Configuring SAS/SHARE on the Server**

In order to configure SAS/SHARE, refer to the **Configuration Guide for SAS® 9.2 Foundation** for your operating system. They are

#### Windows:

http://support.sas.com/documentation/installcenter/en/ikfdtnwincg/62175/PDF/default/config.pdf

UNIX:

http://support.sas.com/documentation/installcenter/en/ikfdtnunxcg/61994/PDF/default/config.pdf

#### **Configuring SAS/SHARE in the Metadata**

To configure SAS/SHARE in the metadata, you need to add a SAS/SHARE server and then define the PMModel database as a SAS/SHARE library.

# Adding a SAS/SHARE Server to Metadata

To add a SAS/SHARE server, you need to log onto the SAS Management Console on a Windows client.

- 1. Log onto the SAS Management Console with user ID, <SAS Administrator User>.
- 2. Click the **Plug-ins** tab at the top.
- 3. Select the **Foundation** repository.
- 4. Expand Environment Management branch.
- 5. Right mouse click on the Server Manager and select New Server.
- 6. Select the SAS/Share Server and click Next.
- 7. Supply a name for the server and click **Next**.
- 8. On the server properties, verify the Major Version is 9 and the Minor Version is 2 and click **Next**.
- 9. On the connection properties, select **TCP** as the communication Protocol, and enter the fully qualified server name as the host.
- 10. Enter a short host name for the Short Host Name and the Session ID.
- 11. Create a new Authentication Domain by clicking the New... button.
- 12. Fill in the name for the authentication domain and click OK.
- 13. Click Next.
- 14. Review your choices and click Finish.

#### Defining the Library as SAS/SHARE library

To define a library on the SAS/Server you should open the SAS Management Console on a Windows client.

- 1. If you are not already logged onto the SAS Management Console, log onto to SAS Management Console with user ID, <SAS Administrator User>.
- 2. Click on **Plug-ins** tab at the top.
- 3. Select the **Foundation** repository.
- 4. Expand Environment Management branch
- 5. Expand Data Library Manager

- 6. Right mouse click the Libraries and select New Library.
- 7. Select the SAS/Share Remote Engine Library and click Next.
- 8. Enter a name for the library
- 9. Make sure the location is

/System/Applications/SAS Profitability Management/Profitability Mgmt 2.2 and press Next.

- 10. Select the **Share Server** on the available servers and move it to the selected servers and press **Next**.
- 11. Enter a libref name and click Next.
- 12. Select a SAS/Share library
- 13. Select a default Login
- 14. Click Next.
- 15. Review your choices and press Finish.

#### Using SAS/SHARE

If you use SAS/SHARE to access a database and that database is on a remote machine, you need to update the SAS/SHARE properties for the PMShare Server. The connection is inside the PM Share program, pmshare.sas, at one of the following locations.

Windows: <Configuration Path>\Lev1

UNIX: <Configuration Path>/Lev1/

Change the "Server Host" to be the new machine. Ensure that the "Server ID" field matches the port name that is used by the SAS/Share launch program. The pmshare.sas program that contains library path and parameters for the SAS/Share server:

options comamid=tcp; libname pmmodel '/apps/sas\_config/Lev1/Data/SASProfitabilityManagement/pmmodel'; proc server id=shr1 authenticate=optional; run;

The pmshare.sh script that is used to launch the SAS/Share server:

nohup /apps/sas\_inst/SASFoundation/9.2/sas -sysin ./pmshare.sas -noterminal -unbuflog -log "./pmserver%W.log" -logparm "rollover=auto"

# Appendix A – Using RDMS for SAS Profitability Management Data

In SAS Profitability Management Version 2.2, you can have your PM Model data set in a Relational Database Management Systems (RDMS) as well as SAS datasets. The supported databases are

- 1. Microsoft SQL Server (for Windows only)
- 2. MySQL Server (for Windows and UNIX)
- 3. Oracle Server (for Windows and UNIX)

To register your RDMS, you need to logon to SAS management Console using the SAS Administrator User. For new installations of SAS Enterprise BI Server, the SAS Administrator User ID is sasadm@saspw, an internal user. However for customers who are migrating their SAS Enterprise BI Server, the SAS Administrator User ID is sasadm, an external user. Substitute the appropriate user ID for <SAS Administrator User>.

# **Overview of the Tasks**

SAS Profitability Management (PM) installs using SAS data sets. To change PM to use RMDS rather than SAS data sets, you must do the following tasks.

- 1. Install the RDMS if it is not already installed. Use the documentation for the RMDS to do this step and the following four steps.
  - a. Get any client tools you need including the JDBC driver.
  - b. In RDMS, create an empty database (can have system tables).
  - c. In RDMS, create a user ID with full access to the new database.
  - d. For Microsoft SQL Server and Oracle, install the client tools on each client machine.
- 2. In SAS Management Console, create a server for the RDMS (Specific instructions for each database are displayed later).
- 3. In SAS Management Console, add an account to the Profitability Management Users group with the user ID you created.
- 4. In SAS Management Console, create a data library for this database.
- 5. Put the JDBC jars, sqljdbc.jar etc., in ...\JRE\lib\ext directory on the client machines.
- 6. Close the web application and the SAS Remote Services and restart the machine.
- 7. Log onto the SAS Profitability Management client and change the database on the server configuration to the library created. If the server configuration dialog does not come up, then select Organize Models and select Server Configuration. Then click the **Create DB** button. This needs to be done only one time and by only one client. Exit the client before you do any other work.

# Microsoft SQL Server

You need to install the Microsoft SQL Server Client tools and JDBC driver, sqlljdbc.jar, on each client machine. The client tools can be installed from your SQL Server install. You can download the JDBC driver from the Microsoft Web.

http://www.microsoft.com/sqlserver/2005/en/us/java-database-connectivity.aspx

Place the sqljdbc.jar in your JRE extension directory at ... \JRE \lib\ext on all the client machines. If you have more than one Java installed you need to put it in the Java that is in your path.

Place the sqljdbc\_auth.dll in the Profitability Management Client directory if you plan to use Integrated Windows Authentication to your SQL Server.

# **Creating Environmental Variable**

You need to create an environmental variable BCP\_HOME to point to the client tools on all client machines. For example follow these steps if you installed the client tools at C:\Program Files\Microsoft SQL Server\90\Tools.

- 1. Open the System Property tool via **Start**→**Control Panel**→**System**.
- 2. Open the Advanced Tab and click Environment Variables.
- 3. Under **System Variables**, highlight **BCP\_HOME** and click **Edit**. If **BCP\_HOME** does not exist, click **New**. Enter the path to the client tools, normally C:\Program Files\Microsoft SQL Server\90\Tools.
- 4. Click **OK** for each of the windows opened.

*Note: Please close and reopen DOS prompts to pick up environment changes.* 

# Integrated Windows Authentication (IWA)

To use windows authorization with the SQL Server, you need sqljdbc\_auth.dll on all your client machines. This is part of the Microsoft SQL Server 2005 JDBC driver. It can put placed with the sspi\_auth.dll in the client directory.

After the database and user ID have been created in the RDMS, you need to register the RDMS in the SAS Management Console if it not already registered as a Server.

# **Registering the Microsoft SQL Server 2005**

Start the SAS Management Console from any windows machine and following the steps below.

- 1. Log onto the SAS Management Console with user ID, <SAS Administrator User>.
- 2. Select the **Plug-ins** tab.
- 3. Select the **Foundation** repository.
- 4. Expand the Environment Management,
- 5. Right mouse on the Server Manager and select New Server.
- 6. Select OLE DB Server and click Next.
- 7. Enter a name for the server and click **Next.**

- 8. Select the data source as OLE DB Microsoft SQL Server (PC Client).
- 9. Select the associated machine that where database resides. If there is not a host defined click the **New** button to add it.
- 10. Click Next.
- 11. Enter the fully qualified name of the machine where the Microsoft SQL Server 2005 is located. You must enclose the name with double quotes.
- 12. Enter a provider of **SQLOLEDB.1**.
- 13. Create a new authentication domain for Microsoft SQL Server 2005 by clicking the **New** button and adding a domain name.
- 14. Click Next.
- 15. Review the information you supplied and click Finish.

#### **Granting Access to PM Users**

We will give the Profitability Management Users metadata group access to the SQL Server so that all users in the group have access to it.

- 1. If you are not logged onto the SAS Management Console, then log onto it with user ID, <SAS Administrator User>.
- 2. Select the **Plug-ins** tab.
- 3. Select Foundation repository.
- 4. Expand Environment Management.
- 5. Select the Profitability Management Users group and look at its properties.
- 6. Select the **Accounts** tab.
- 7. Click New button.
- 8. Supply the **user ID** and **password** that you set up in the database.
- 9. Select the Authentication **Domain** that you set up in SAS Management console when the SQL Server was registered.
- 10. Click **OK** to the new account.
- 11. Click OK to change the properties of <PM user group>.

#### Create a SAS Management Data Library

- 1. If you are not logged onto the SAS Management Console, then log onto it with user ID, <SAS Administrator User>.
- 2. Select the **Plug-ins** tab.
- 3. Select Foundation repository.
- 4. Expand Environment Management
- 5. Expand Data Library Manager.

- 6. Under the Data Library Manager and select New Library.
- 7. Select OLE DB Library and press Next.
- 8. Enter a name for the library and browse to the folder location

#### /System/Applications/SAS Profitability Management/Profitability Mgmt 2.2

- 9. Click Next.
- 10. Select the Application server from the list of available servers and move it to the list of selected servers. The name is usually **SASApp**.
- 11. Click Next.
- 12. Enter a libref name of 8 characters or less and click Next.
- 13. Select the Server registered in the first step.
- 14. Pick the **Default Login** from the pull down. If the user is not shown then click on **more** logins. From this dialog you can search or view all users with this authentication domain.
- 15. Click Next.
- 16. Review the information you supplied and click Finish.

#### Enter Extended Attributes for the Database Library

- 1. Open the SAS Management Console with user ID, <SAS Administrator User>.
- 2. Select the **Plug-ins** tab.
- 3. Select Foundation repository.
- 4. Expand Environment Management.
- 5. Expand Data Library Manager and Libraries directories.
- 6. Select **SQL Server library** and look at its properties.
- 7. Select the Extended Attributes tab.
- 8. Click New four times. This should give you four extended attributes.
- Enter the following into the first attribute:
   Field Name = DBMSType, Value = MSSql
- 10. Enter the following into the second attribute:

Field Name = DBMSPort, Value = 1433

11. Enter the following into the third attribute:

Field Name = Database, Value = < the name of the database in the RDBMS>

12. Enter the following into the fourth attribute:

Field Name = DBMSHost, Value = <Enter name of the SQL Server machine>

| PM: | MSQL Properties                                                            |          |             |                   |    |            |        |  |
|-----|----------------------------------------------------------------------------|----------|-------------|-------------------|----|------------|--------|--|
| Gei | General Assign Options Data Server Notes Extended Attributes Authorization |          |             |                   |    |            |        |  |
| #   | •                                                                          | Field Na | ame         | Value             | D  | escription |        |  |
| 1   | DBMS                                                                       | Туре     |             | MSSQL             |    |            |        |  |
| 2   | DBMS                                                                       | Port     |             | 1433              |    |            |        |  |
| 3   | Datat                                                                      | base     |             | pm                |    |            |        |  |
| 4   | DBMS                                                                       | Host     |             | d16321.na.sas.com |    |            |        |  |
|     |                                                                            |          |             |                   |    |            |        |  |
|     |                                                                            |          |             |                   |    |            |        |  |
|     |                                                                            |          |             |                   |    |            |        |  |
|     |                                                                            |          |             |                   |    |            |        |  |
|     |                                                                            |          |             |                   |    |            |        |  |
|     |                                                                            |          |             |                   |    |            |        |  |
|     |                                                                            |          |             |                   |    |            |        |  |
|     |                                                                            |          |             |                   |    |            |        |  |
|     |                                                                            |          |             |                   |    |            |        |  |
|     |                                                                            |          |             |                   |    |            |        |  |
|     |                                                                            |          |             |                   |    |            |        |  |
|     |                                                                            |          |             |                   |    |            |        |  |
|     |                                                                            |          |             |                   |    |            |        |  |
|     |                                                                            |          |             |                   |    |            |        |  |
|     |                                                                            |          |             |                   |    |            |        |  |
|     |                                                                            |          |             |                   |    |            |        |  |
|     |                                                                            |          |             |                   |    |            |        |  |
|     |                                                                            |          |             |                   |    |            |        |  |
|     |                                                                            |          |             |                   |    |            |        |  |
|     |                                                                            |          |             |                   |    |            |        |  |
|     |                                                                            |          |             |                   |    |            |        |  |
|     |                                                                            |          |             |                   |    |            |        |  |
|     | - M                                                                        | love Up  | ✓ Move Down |                   |    | New        | Delete |  |
|     |                                                                            |          |             |                   |    |            | ]      |  |
|     |                                                                            |          |             |                   | ОК | Cancel     | Help   |  |

# **MySQL Server**

You need to install the MySQL JDBC driver, mysql-connector-java-5.0.8-bin.jar, on all the client machines. You can download it from the MySQL Web.

http://dev.mysql.com/downloads/connector/j/5.0.html

Place the mysql-connector-java-commercial-5.0.8-bin.jar in your JRE extension directory at ...\JRE\lib\ext on all the client machines. If you have more than one Java installed you need to put it in the Java that is in your path.

If the mySQL database is not on the Workspace Server machine, you need to put MySQL GUI Tools Bundle for 5.0 on the Workspace Server machine.

# **Updating Automation File**

If you are going to use SAS Profitability Management Automation with a MySQL database, you need to update the sas.ext.config file in your SAS Profitability Management Utility Automation.

The file can be found in one of the following paths:

Windows: <SAS install path>\SASProfitabilityManagementUtility\2.2\automation

UNIX: < SAS install path>/SASProfitabilityManagementUtility/2.2/automation

Edit the file and replace the existing MySQL jar (mysql-connector-java-commercial-5.0.3-bin.jar) with

mysql-connector-java-commercial-5.0.8-bin.jar.

# **Registering the MySQL Server**

After the database and user ID have been created in the RDMS, you need to register the RDMS in the SAS Management Console if it is not already registered as a Server.

Start the SAS Management Console from any windows machine and perform the steps below.

- 1. Log onto the SAS Management Console with user ID, <SAS Administrator User>.
- 2. Select the **Plug-ins** tab.
- 3. Select Foundation repository.
- 4. Expand Environment Management.
- 5. Right mouse on Server Manager and select New Server.
- 6. Select MySQL Server and click Next.
- 7. Enter a name for the server and click Next.
- 8. Select the associated machine where the database resides. If there is not a host defined click the **New** button to add it.
- 9. Click Next.
- 10. Enter the name of the MySQL database.
- 11. Enter the fully qualified name of the machine where the MySQL Server is located. You must enclose the name with double quotes.
- 12. Create a new authentication domain for MySQL Server by clicking the **New** button and adding a domain name.
- 13. Click Next.
- 14. Review the information you supplied and click Finish.

## **Granting Access to PM Users**

We will give the Profitability Management Users metadata group access to the MySQL Server so that all users in the group have access to it.

- 1. If you are not logged onto the SAS Management Console, then log onto it with user ID, <SAS Administrator User>.
- 2. Select the **Plug-ins** tab.
- 3. Select Foundation repository.
- 4. Expand Environment Management.
- 5. Select the Profitability Management Users group and look at its properties.
- 6. Select the **Accounts** tab.
- 7. Select the **New** button.
- 8. Supply the **user ID** and **password** that you set up in the database.
- 9. Select the **Authentication Domain** that you set up in SAS Management console when the MySQL Server was registered.
- 10. Click **OK** to the new account.
- 11. Click **OK** to change the properties of <PM user group>.

# Create a SAS Management Data Library

- 1. If you are not logged onto the SAS Management Console, then log onto it with user ID, <SAS Administrator User>.
- 2. Select the **Plug-ins** tab.
- 3. Select Foundation repository.
- 4. Expand Environment Management.
- 5. Expand Data Library Manager.
- 6. Right mouse on the Libraries under the Data Library Manager and select New Library.
- 7. Select MySQL Library and click Next.
- 8. Enter a name for the library.
- 9. Make sure that the folder location is

#### /System/Applications/SAS Profitability Management/Profitability Mgmt 2.2.

- 10. Click Next.
- 11. Select the Application server from the list of available servers and move it to the list of selected servers. The name is usually **SASApp**.
- 12. Click Next.
- 13. Enter a libref name of 8 characters or less and click Next.
- 14. Select the Server registered in the first step.
- 15. Pick the **Default Login** from the pull down. If the user is not shown then click on **more** logins. From this dialog you can search or view all users with this authentication domain.
- 16. Click Next.
- 17. Review the information you supplied and click Finish.

#### Enter Extended Attributes for the Database Library

- 1. Select the **Plug-ins** tab.
- 2. Select Foundation repository.
- 3. Expand Data Library Manager and Libraries directories.
- 4. Select the SQL Server library and look at its properties.
- 5. Select the Extended Attributes tab.
- 6. Click New four times. This should give you four extended attributes.
- 7. Enter the following into the first attribute:

Field Name = DBMSType , Value = MySQL

8. Enter the following into the second attribute:

Field Name = DBMSPort, Value = 3306

9. Enter the following into the third attribute:

Field Name = Database, Value = < the name of the database in the RDBMS>

10. Enter the following into the fourth attribute:

Field Name = DBMSHost, Value = <Enter name of the MySQL Server machine>

| pmmysql Properties                                                         |                         |             |                |  |  |
|----------------------------------------------------------------------------|-------------------------|-------------|----------------|--|--|
| General Assign Options Data Server Notes Extended Attributes Authorization |                         |             |                |  |  |
| #                                                                          | Field Name              | Value       | Description    |  |  |
| 1                                                                          | DBMSType                | MySQL       |                |  |  |
| 2                                                                          | Database                | pmmysql     |                |  |  |
| 3                                                                          | DBMSPort                | 3306        |                |  |  |
| 4                                                                          | DBMSHost                | d16321      |                |  |  |
|                                                                            |                         | · · · · · · |                |  |  |
|                                                                            |                         |             | I              |  |  |
|                                                                            |                         |             | I              |  |  |
|                                                                            |                         |             | I              |  |  |
|                                                                            |                         |             | I              |  |  |
|                                                                            |                         |             | I              |  |  |
|                                                                            |                         |             | I              |  |  |
|                                                                            |                         |             | I              |  |  |
|                                                                            |                         |             | I              |  |  |
|                                                                            |                         |             | I              |  |  |
|                                                                            |                         |             | I              |  |  |
|                                                                            |                         |             | I              |  |  |
|                                                                            |                         |             | I              |  |  |
|                                                                            |                         |             | I              |  |  |
|                                                                            |                         |             | I              |  |  |
|                                                                            |                         |             | I              |  |  |
|                                                                            |                         |             | I              |  |  |
|                                                                            |                         |             | I              |  |  |
|                                                                            |                         |             | I              |  |  |
|                                                                            |                         |             | I              |  |  |
|                                                                            |                         |             | I              |  |  |
|                                                                            |                         |             | I              |  |  |
|                                                                            |                         |             | I              |  |  |
|                                                                            |                         |             | I              |  |  |
|                                                                            | 🔺 Move Up 🛛 🔻 Move Down |             | New Delete     |  |  |
| _                                                                          |                         |             | OK Cancel Holo |  |  |
|                                                                            |                         |             |                |  |  |

# **Oracle 11g Server**

You need to install the Oracle 11g Client tools and the Oracle 11g JDBC driver, jdbc14.jar, on all the client machines. The client tools can be installed from your Oracle 11g server and you can download JDBC driver from the Oracle Web at

http://www.oracle.com/technetwork/database/features/jdbc/index-091264.html

Place the Oracle JDBC driver in your JRE extension directory at ...\JRE\lib\ext on all the client machines. If you have more than one Java installed you need to put it in the Java that is in your path.

# **Creating Environmental Variable**

You need to create an environmental variable ORACLE\_HOME to point to the client tools on each client machine. For example follow these steps if you installed the client tools at C:\Program Files\Oracle 11g Client tools.

- 1. Bring up the System Property via **Start**→**Control Panel**→**System**.
- 2. Open the Advanced Tab and click Environment Variables.
- 3. Under System Variables, highlight ORACLE\_HOME and click Edit. If ORACLE\_HOME does not exist, click New. Enter the path to the client tools, normally C:\Program Files\Oracle 11g Client tools.
- 4. Click **OK** for each of the windows opened.

*Note: Please close and reopen DOS prompts to pick up environment changes.* 

After the database and user ID have been created in the RDMS, you need to register the RDMS in the SAS Management Console if it is not already registered as a Server. Start the Console from any windows machine and perform the steps below.

# **Registering the Oracle Server**

- 1. Log onto the SAS Management Console with user ID, <SAS Administrator User>.Select the **Plug-ins** tab.
- 2. Select the Foundation repository.
- 3. Expand Environment Management.
- 4. Right mouse on the Server Manager and select New Server.
- 5. Select Oracle Server and press Next.
- 6. Enter a name for the server and press Next.
- 7. Select the associated machine where the database resides. If there is not a host defined click the **New** button to add it.
- 8. Click Next.
- 9. Enter the version of the Oracle Server.
- 10. Enter the fully qualified name of the machine where the Oracle Server is located. You must enclose the name with double quotes. Press **Next**.

- 11. For the path enter the Oracle Net Manager Net service name.
- 12. Create a new authentication domain for Oracle Server by clicking the **New** button and adding a domain name.
- 13. Click Next.
- 14. Review the information you supplied and click Finish.

### **Granting Access to PM Users**

We will give the Profitability Management Users metadata group access to the Oracle Server so that all users in the group have access to it.

- 1. If you are not logged onto the SAS Management Console, then log onto it with user ID, <SAS Administrator User>.
- 2. Select the **Plug-ins** tab.
- 3. Select Foundation repository.
- 4. Expand Environment Management.
- 5. Select the **Profitability Management Users** group and look at its properties.
- 6. Select the **Accounts** tab.
- 7. Click the New button.
- 8. Supply the user ID and password that you set up in the database
- 9. Select the **Authentication Domain** that you set up in SAS Management Console when the Oracle Server was registered.
- 10. Click **OK** to the new account.
- 11. Click **OK** to change the properties of <PM user group>.

#### Create a SAS Management Data Library

- 1. If you are not log onto the SAS Management Console, then log onto it with user ID, <SAS Administrator User>.
- 2. Select the **Plug-ins** tab.
- 3. Select Foundation repository.
- 4. Expand Environment Management.
- 5. Expand Data Library Manager.
- 6. Right mouse on Libraries under the Data Library Manager and click New Library.
- 7. Select Oracle Library and press Next.
- 8. Enter a name for the library.
- 9. Make sure that the folder location is

#### /System/Applications/SAS Profitability Management/Profitability Mgmt 2.2.

10. Click Next.

- 11. Select the Application server from the list of available servers and move it to the list of selected servers. The name is usually **SASApp**.
- 12. Click Next.
- 13. Enter a libref name of 8 characters or less and click Next.
- 14. Select the **Server** registered in the first step.
- 15. Pick the **Default Login** from the pull down. If the user is not shown then click on **more logins**. From this dialog you can search or view all users with this authentication domain.
- 16. Click Next.
- 17. Review the information you supplied and click Finish.

#### Enter Extended Attributes for the Database Library

- 1. If you are not logged onto the SAS Management Console, then log onto it with user ID, <SAS Administrator User>.
- 2. Select the **Plug-ins** tab.
- 3. Select Foundation repository.
- 4. Expand Environment Management.
- 5. Expand Data Library Manager and Libraries directories.
- 6. Select the **Oracle library** and look at its properties.
- 7. Select the Extended Attributes tab.
- 8. Click New five times. This should give you five extended attributes.
- 9. Enter the following into the first attribute:

Field Name = **DBMSType**, Value = **Oracle** 

10. Enter the following into the second attribute:

Field Name = DBMSPort, Value = 1521

11. Enter the following into the third attribute:

Field Name = Database, Value = < the name of the database in the RDBMS>.

12. Enter the following into the fourth attribute:

Field Name = DBMS, Value=<Oracle net manager for net services name>.

13. Enter the following into the fifth attribute:

Field Name = DBMSHost, Value = <Enter name of the Oracle Server machine>.

| pm                                                                                     | pmmodel_ora11g Properties |                      |                |  |  |  |
|----------------------------------------------------------------------------------------|---------------------------|----------------------|----------------|--|--|--|
| General   Assign   Options   Data Server   Notes   Extended Attributes   Authorization |                           |                      |                |  |  |  |
| #                                                                                      | ≠ Field Name              | Value                | Description    |  |  |  |
| 1                                                                                      | DBMSType                  | Oracle               |                |  |  |  |
| 2                                                                                      | 2 Database                | pmdb21               |                |  |  |  |
| 3                                                                                      | 3 DBMSPort                | 1521                 |                |  |  |  |
| 4                                                                                      | BBMSService               | orcl                 |                |  |  |  |
| 5                                                                                      | DBMSHost                  | chico.unx.na.sas.com |                |  |  |  |
|                                                                                        |                           |                      |                |  |  |  |
|                                                                                        |                           |                      |                |  |  |  |
|                                                                                        |                           |                      |                |  |  |  |
|                                                                                        |                           |                      |                |  |  |  |
|                                                                                        |                           |                      |                |  |  |  |
|                                                                                        |                           |                      |                |  |  |  |
|                                                                                        |                           |                      |                |  |  |  |
|                                                                                        |                           |                      |                |  |  |  |
|                                                                                        |                           |                      |                |  |  |  |
|                                                                                        |                           |                      |                |  |  |  |
|                                                                                        |                           |                      |                |  |  |  |
|                                                                                        |                           |                      |                |  |  |  |
|                                                                                        |                           |                      |                |  |  |  |
|                                                                                        |                           |                      |                |  |  |  |
|                                                                                        |                           | -1                   |                |  |  |  |
|                                                                                        | Move Up Vove Down         |                      | New Delete     |  |  |  |
|                                                                                        |                           |                      | OK Cancel Help |  |  |  |

# Appendix B – Updating SAS Profitability Management from 2.1 to 2.2

If you are updating an existing SAS Profitability Management 2.1 to 2.2, there are a few things to know about.

- 1. The SAS Profitability Management Web Application ear name will still have a version of 2.1 even though it is SAS Profitability Management 2.2 software.
- 2. The SAS Profitability Management Helps is not updated for version 2.2 information.
- The SAS Profitability Management 2.2 Utility will not come up until you edit its ini file, ProfitabilityMgmtDiag.ini. It is located in <sasroot>\SASProfitabilityManagementUtility\2.2\diagnostic directory.

Replace the JavaArgs\_4=-Dsas.app.class.path=@JUNITJAR\_LOCATION@ line with the location of your JUnit jar

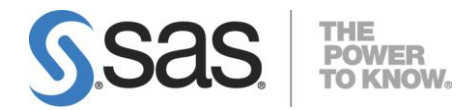

### support.sas.com

SAS is the world leader in providing software and services that enable customers to transform data from all areas of their business into intelligence. SAS solutions help organizations make better, more informed decisions and maximize customer, supplier, and organizational relationships. For more than 30 years, SAS has been giving customers around the world The Power to Know®. Visit us at **www.sas.com**.